#### 政策研究大学院大学図書館様

# LexisNexis Academic 基本操作

世界中のコンテンツから 簡単に必要な情報を入手し、是非ご活用ください

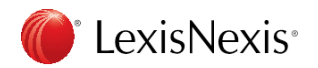

#### LexisNexis<sup>®</sup> Fast Facts

Founded: 1973 World Headquarters: New York City

Parent Company: Reed Elsevier / RELX Global Reach: Customers in 100 countries

#### **Strong Global Footprint**

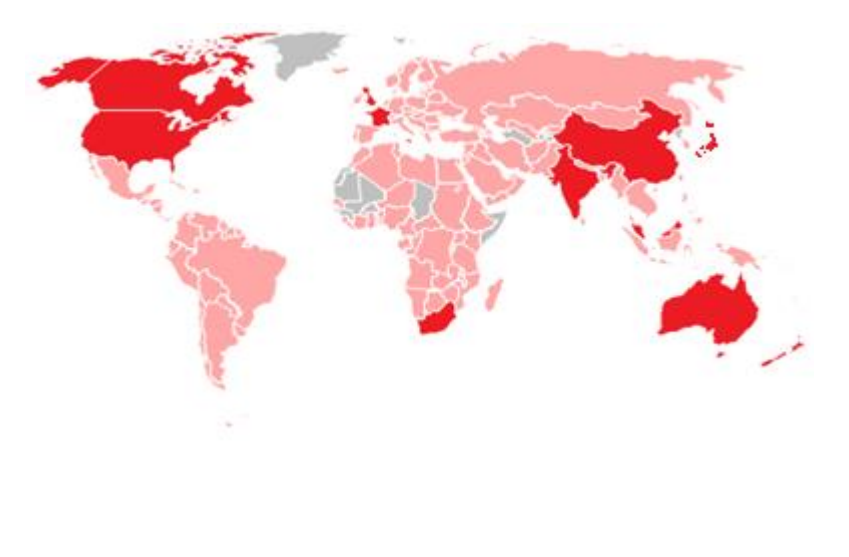

#### Europe:

United Kingdom (#1) France (#1 legal online) Germany Netherlands

#### **North America:**

US (#2) Canada (#1 legal online)

#### Other country:

Australia (#1 legal online) South Africa (#1) New Zealand (#1) **Japan(#2)** China and Hong Kong (#1 legal online) India (#1) Malaysia (#1) Singapore (#1) Russia

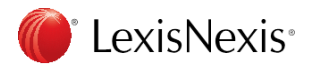

目次

- ・ LexisNexis Academicとは
- インターフェース概要
- 一般検索
  - A)簡易検索
    - 1. 複合検索
    - 2. ニュース検索
    - 3. 企業情報検索
    - 4. 人物情報検索
  - B)応用検索
    - 1. 応用検索
    - 2. ニュース:評論検索
    - 3. ニュース:トランスクリプト(テレビ/ラジオ)
    - 4. 企業検索
    - 5. その他

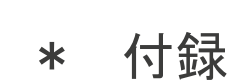

- 1. ブーリアン演算・ワイルドカード
- 2. 文字の特殊指定・日付指定
- 3. 項目指定
- 4. アイコン説明
- 5. このような時は・・・
- 6. お問い合わせ

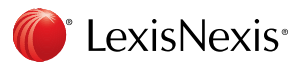

#### LexisNexis Academicとは

・学生、研究所、法務従事者、政府関係の方々がご利用のアカデミックリサーチソリューション
 ・使いやすいインターフェース、17,000以上の様々な情報ソースから最適な検索が行える
 パワフルなソリューション(世界中で3,000校以上の大学が導入)

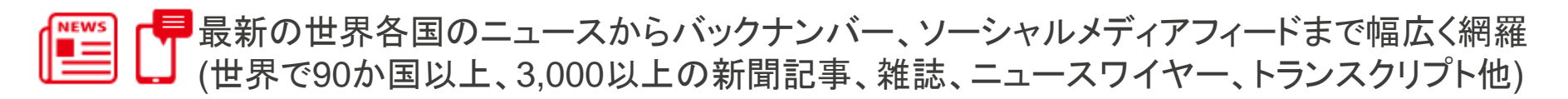

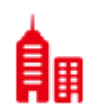

ビジネス誌 (Business Week, The Economist, Newsweek他) 企業情報 (Hoover's, Standard & Poor's, Disclosure他) 産業ニュース SECファイリング他

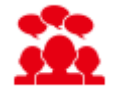

人物情報 (Marquis Who's Who Biographies他) 各国情報 (Walden's Country Reports他)

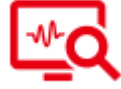

カテゴリ別検索フォームを使用し関連分野の深い絞込み検索が可能

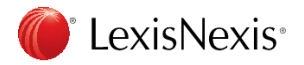

インターフェース概要

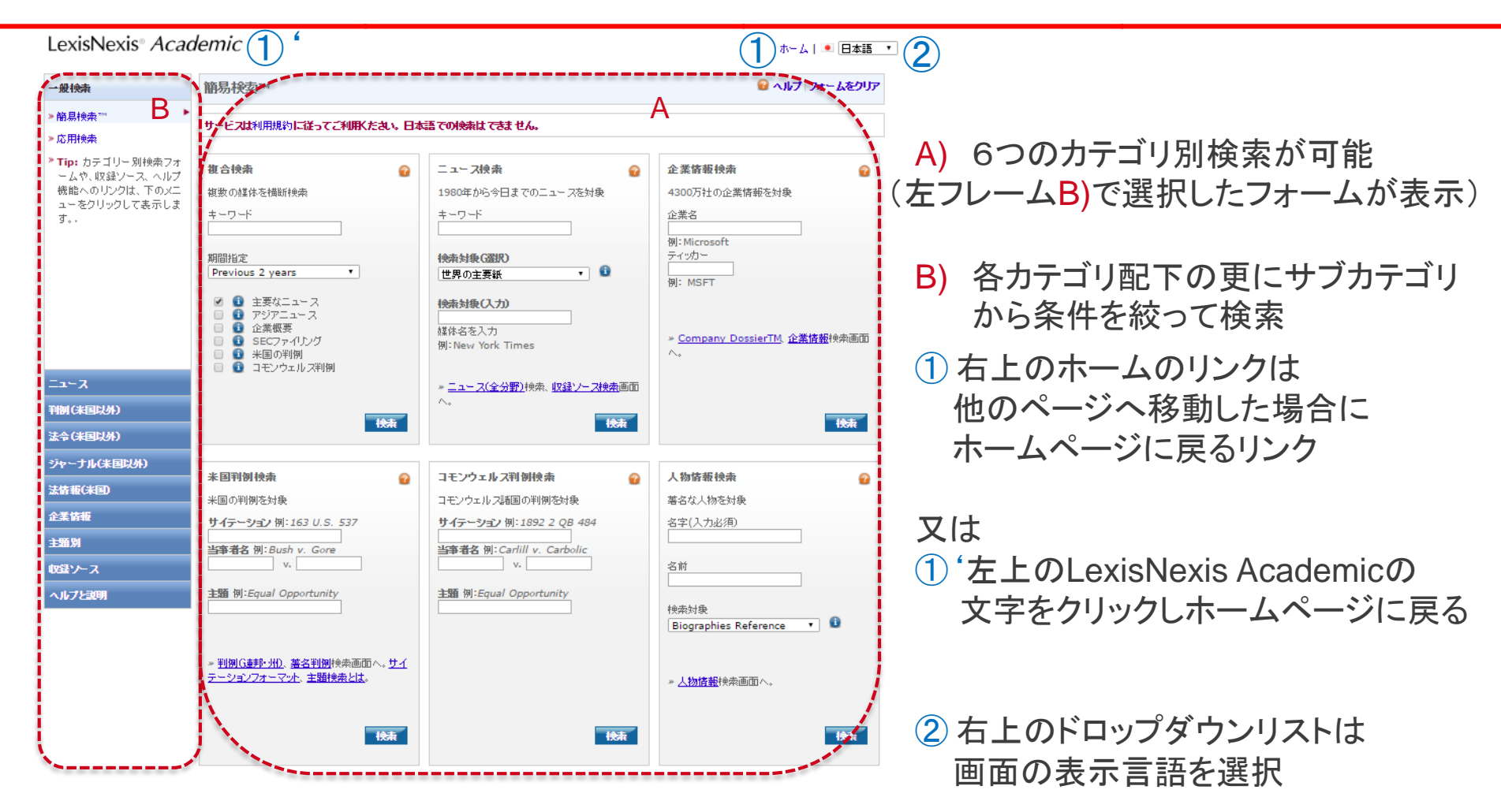

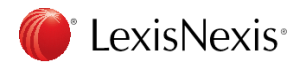

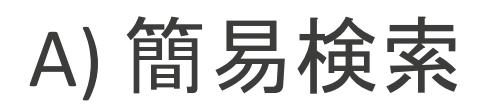

| 簡易検索™                                                                                                    |                                                                                                    | 🔒 ヘルプ フォームをクリア                                                                                                    |                                                                                                    |
|----------------------------------------------------------------------------------------------------|----------------------------------------------------------------------------------------------------|----------------------------------------------------------------------------------------------------|----------------------------------------------------------------------------------------------------|
| サービスは利用規約に従ってご利用だたさい。日本語                                                                                                    | 吾での検索は てきま せん。                                                                                                    |                                                                                                    | 1 複合検索                                                                                                    |
| <ul> <li>御合快森</li> <li>御数の煤体を描断快楽</li> <li>キーワード</li> <li>加間指定</li> <li>Previous 2 years</li> <li>● 主要なニュース</li> <li>● アジアニュース</li> <li>● アジアニュース</li> <li>● ご 主要なニュース</li> <li>● ご 主要なニュース</li> <li>● ご 主要ないコース</li> <li>● ご 主要ないコース</li> <l< th=""><th>ニュース検索     ②       1980年から今日までのニュースを対象     キーワード       キーワード     ②       検索対象(盗訳)     ③       世界の主要紙     ③       検索対象(乙力)     ④       岐体名を入力<br/>例:New York Times     ③       * ニュース(全分野) 検索、収録ソース検索画面へ。     へ。</th><th>企業搭載快森     4300万社の企業情報を対象     企業名     ①     ①     ①     ①     ①     ①     ③     ③     ③     ③     ③     ③     ③     ③     ③     ③     ③     ③     ③     ③     ③     ③     ③     ③     ③     ③     ③     ③     ③     ③     ③     ③     ③     ③     ③     ③     ③     ③     ③     ③     ③     ③     ③     ③     ③     ③     ③     ③     ③     ③     ③     ③     ③     ④     ④     ④     ④     ⑤     ⑤     ⑤     ⑤     ⑤     ⑤     ⑤     ⑤     ⑤     ⑤     ⑤     ⑤     ⑤     ⑤     ⑤     ⑤     ⑤     ⑤     ⑤     ⑤     ⑤     ⑤     ⑤     ⑤     ⑤     ⑤     ⑤     ⑤     ⑤     ⑤     ⑤     ⑤     ⑤     ⑤     ⑤     ⑤     ⑤     ⑤     ⑤     ⑤     ⑤     ⑤     ⑤     ⑤     ⑤     ⑤     ⑤     ⑤     ⑤     ⑤     ⑤     ⑤     ⑤     ⑤     ⑤     ⑤     ⑤     ⑤     ⑤     ⑤     ⑤     ⑤     ⑤     ⑤     ⑤     ⑤     ⑤     ⑤     ⑤     ⑤     ⑤     ⑤     ⑤     ⑤     ⑤     ⑤     ⑤     ⑤     ⑤     ⑤     ⑤     ⑤     ⑤     ⑤     ⑤     ⑤     ⑤     ⑤     ⑤     ⑤     ⑤     ⑤     ⑤     ⑤     ⑤     ⑤     ⑤     ⑤     ⑤     ⑤     ⑤     ⑥     ⑥     ⑥     ⑤     ⑥     ⑥     ⑥     ⑤     ⑤     ⑤     ⑤     ⑤     ⑤     ⑤     ⑤     ⑤     ⑤     ⑤     ⑥     ⑥     ⑤     ⑤     ⑤     ⑥     ⑥     ⑤     ⑤     ⑤     ⑤     ⑥     ⑥     ⑥     ⑥     ⑥     ⑥     ⑥     ⑥     ⑥     ⑥     ⑥     ⑥     ⑥     ⑥     ⑥     ⑥     ⑥     ⑥     ⑥     ⑥     ⑥     ⑥     ⑥     ⑥     ⑥     ⑥     ⑥     ⑥     ⑥     ⑥     ⑥     ⑥     ⑥     ⑥     ⑥     ⑥     ⑥     ⑥     ⑥     ⑥     ⑥     ⑥     ⑥     ⑥     ⑥     ⑥     ⑥     ⑥     ⑥     ⑥     ⑥     ⑥     ⑥     ⑥     ⑧     ⑧     ⑧     ⑥     ⑥     ⑥     ⑥     ⑥     ⑥     ⑥     ⑥     ⑥     ⑥     ⑥     ⑥     ⑥     ⑥     ⑥     ⑥     ⑥     ⑥     ⑥     ⑥     ⑥     ⑦     ⑦     ⑦     ⑦     ⑦     ⑦     ⑦     ⑦     ⑦     ⑦     ⑦     ⑦     ⑦     ⑦     ⑦     ⑦     ⑦     ⑦     ⑦     ⑦     ⑦     ⑦     ⑦     ⑦     ⑦     ⑦     ⑦     ⑦     ⑦     ⑦     ⑦     ⑦     ⑦     ⑦     ⑦     ⑦     ⑦     ⑦     ⑦     ⑦     ⑦     ⑦     ⑦     ⑦     ⑦     ⑦     ⑦     ⑦     ⑦     ⑦     ⑦     ⑦     ⑦     ⑦     ⑦     ⑦     ⑦     ⑦     ⑦     ⑦     ⑦     ⑦     ⑦     ⑦     ⑦     ⑦     ⑦     ⑦     ⑦</th><th><ul> <li>6つのグループのソースを横断検察</li> <li>2 ニュース検索<br/>様々なニュースソースから検索</li> <li>3 企業情報検索<br/>特定の企業を企業情報から検索</li> </ul></th></l<></ul> | ニュース検索     ②       1980年から今日までのニュースを対象     キーワード       キーワード     ②       検索対象(盗訳)     ③       世界の主要紙     ③       検索対象(乙力)     ④       岐体名を入力<br>例:New York Times     ③       * ニュース(全分野) 検索、収録ソース検索画面へ。     へ。 | 企業搭載快森     4300万社の企業情報を対象     企業名     ①     ①     ①     ①     ①     ①     ③     ③     ③     ③     ③     ③     ③     ③     ③     ③     ③     ③     ③     ③     ③     ③     ③     ③     ③     ③     ③     ③     ③     ③     ③     ③     ③     ③     ③     ③     ③     ③     ③     ③     ③     ③     ③     ③     ③     ③     ③     ③     ③     ③     ③     ③     ③     ④     ④     ④     ④     ⑤     ⑤     ⑤     ⑤     ⑤     ⑤     ⑤     ⑤     ⑤     ⑤     ⑤     ⑤     ⑤     ⑤     ⑤     ⑤     ⑤     ⑤     ⑤     ⑤     ⑤     ⑤     ⑤     ⑤     ⑤     ⑤     ⑤     ⑤     ⑤     ⑤     ⑤     ⑤     ⑤     ⑤     ⑤     ⑤     ⑤     ⑤     ⑤     ⑤     ⑤     ⑤     ⑤     ⑤     ⑤     ⑤     ⑤     ⑤     ⑤     ⑤     ⑤     ⑤     ⑤     ⑤     ⑤     ⑤     ⑤     ⑤     ⑤     ⑤     ⑤     ⑤     ⑤     ⑤     ⑤     ⑤     ⑤     ⑤     ⑤     ⑤     ⑤     ⑤     ⑤     ⑤     ⑤     ⑤     ⑤     ⑤     ⑤     ⑤     ⑤     ⑤     ⑤     ⑤     ⑤     ⑤     ⑤     ⑤     ⑤     ⑤     ⑤     ⑤     ⑤     ⑤     ⑤     ⑤     ⑤     ⑤     ⑤     ⑤     ⑤     ⑥     ⑥     ⑥     ⑤     ⑥     ⑥     ⑥     ⑤     ⑤     ⑤     ⑤     ⑤     ⑤     ⑤     ⑤     ⑤     ⑤     ⑤     ⑥     ⑥     ⑤     ⑤     ⑤     ⑥     ⑥     ⑤     ⑤     ⑤     ⑤     ⑥     ⑥     ⑥     ⑥     ⑥     ⑥     ⑥     ⑥     ⑥     ⑥     ⑥     ⑥     ⑥     ⑥     ⑥     ⑥     ⑥     ⑥     ⑥     ⑥     ⑥     ⑥     ⑥     ⑥     ⑥     ⑥     ⑥     ⑥     ⑥     ⑥     ⑥     ⑥     ⑥     ⑥     ⑥     ⑥     ⑥     ⑥     ⑥     ⑥     ⑥     ⑥     ⑥     ⑥     ⑥     ⑥     ⑥     ⑥     ⑥     ⑥     ⑥     ⑥     ⑥     ⑥     ⑧     ⑧     ⑧     ⑥     ⑥     ⑥     ⑥     ⑥     ⑥     ⑥     ⑥     ⑥     ⑥     ⑥     ⑥     ⑥     ⑥     ⑥     ⑥     ⑥     ⑥     ⑥     ⑥     ⑥     ⑦     ⑦     ⑦     ⑦     ⑦     ⑦     ⑦     ⑦     ⑦     ⑦     ⑦     ⑦     ⑦     ⑦     ⑦     ⑦     ⑦     ⑦     ⑦     ⑦     ⑦     ⑦     ⑦     ⑦     ⑦     ⑦     ⑦     ⑦     ⑦     ⑦     ⑦     ⑦     ⑦     ⑦     ⑦     ⑦     ⑦     ⑦     ⑦     ⑦     ⑦     ⑦     ⑦     ⑦     ⑦     ⑦     ⑦     ⑦     ⑦     ⑦     ⑦     ⑦     ⑦     ⑦     ⑦     ⑦     ⑦     ⑦     ⑦     ⑦     ⑦     ⑦     ⑦     ⑦     ⑦     ⑦     ⑦     ⑦     ⑦ | <ul> <li>6つのグループのソースを横断検察</li> <li>2 ニュース検索<br/>様々なニュースソースから検索</li> <li>3 企業情報検索<br/>特定の企業を企業情報から検索</li> </ul> |
| * <b>国刊例検索</b> ※国刊例検索     ※国の判例を対象     サイテーション 例:163 U.S. 537     当事者名 例:Bush v. Gore     ▼ v.     ■     ■     ■     ■     ■     ■     ■     ■     ■     ■     ■     ■     ■     ■     ■     ■     ■     ■     ■     ■     ■     ■     ■     ■     ■     ■     ■     ■     ■     ■     ■     ■     ■     ■     ■     ■     ■     ■     ■     ■     ■     ■     ■     ■     ■     ■     ■     ■     ■     ■     ■     ■     ■     ■     ■     ■     ■     ■     ■     ■     ■     ■     ■     ■     ■     ■     ■     ■     ■     ■     ■     ■     ■     ■     ■     ■     ■     ■     ■     ■     ■     ■     ■     ■     ■     ■     ■     ■     ■     ■     ■     ■     ■     ■     ■     ■     ■     ■     ■     ■     ■     ■     ■     ■     ■     ■     ■     ■     ■     ■     ■     ■     ■     ■     ■     ■     ■     ■     ■     ■     ■     ■     ■     ■     ■     ■     ■     ■     ■     ■     ■     ■     ■     ■     ■     ■     ■     ■     ■     ■     ■     ■     ■     ■     ■     ■     ■     ■     ■     ■     ■     ■     ■     ■     ■     ■     ■     ■     ■     ■     ■     ■     ■     ■     ■     ■     ■     ■     ■     ■     ■     ■     ■     ■     ■     ■     ■     ■     ■     ■     ■     ■     ■     ■     ■     ■     ■     ■     ■     ■     ■     ■     ■     ■     ■     ■     ■     ■     ■     ■     ■     ■     ■     ■     ■     ■     ■     ■     ■     ■     ■     ■     ■     ■     ■     ■     ■     ■     ■     ■     ■     ■     ■     ■     ■     ■     ■     ■     ■     ■     ■     ■     ■     ■     ■     ■     ■     ■     ■     ■     ■     ■     ■     ■     ■     ■     ■     ■     ■     ■     ■     ■     ■     ■     ■     ■     ■     ■     ■     ■     ■     ■     ■     ■     ■     ■     ■     ■     ■     ■     ■     ■     ■     ■     ■     ■     ■     ■     ■     ■     ■     ■     ■     ■     ■     ■     ■     ■     ■     ■     ■     ■     ■     ■     ■     ■     ■     ■     ■     ■     ■     ■     ■     ■     ■     ■     ■     ■     ■     ■     ■     ■     ■     ■     ■     ■     ■     ■     ■     ■     ■     ■     ■     ■                                                                                                    | □モンウェルス判例検索<br>□モンウェルス結画の判例を対象<br>サイテーション例:1892 2 QB 484<br>当事者名例:Carlill v. Carbolic<br>v<br>主筆類例:Equal Opportunity                                                                                           | 人物情報快未 <ul> <li>第名な人物を対象</li> <li>名字(入力必須)</li> <li>名前</li> <li>快來対象</li> <li>Biographies Reference ・</li> </ul>                                                                                                    | 4 人物情報検索<br>著名人を人物のソースから検索                                                                                     |
| - 1000572-002、東西1100734(回加べ。 <u>9-1</u><br>テーションフォーマット、主題検索とは。<br>***                                                                                                    | Hole                                                                                                    | > <u>人物情報</u> 検索画面へ。                                                                                                    |                                                                                                    |

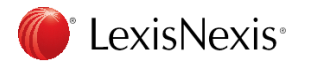

#### 1. 複合検索 画面説明

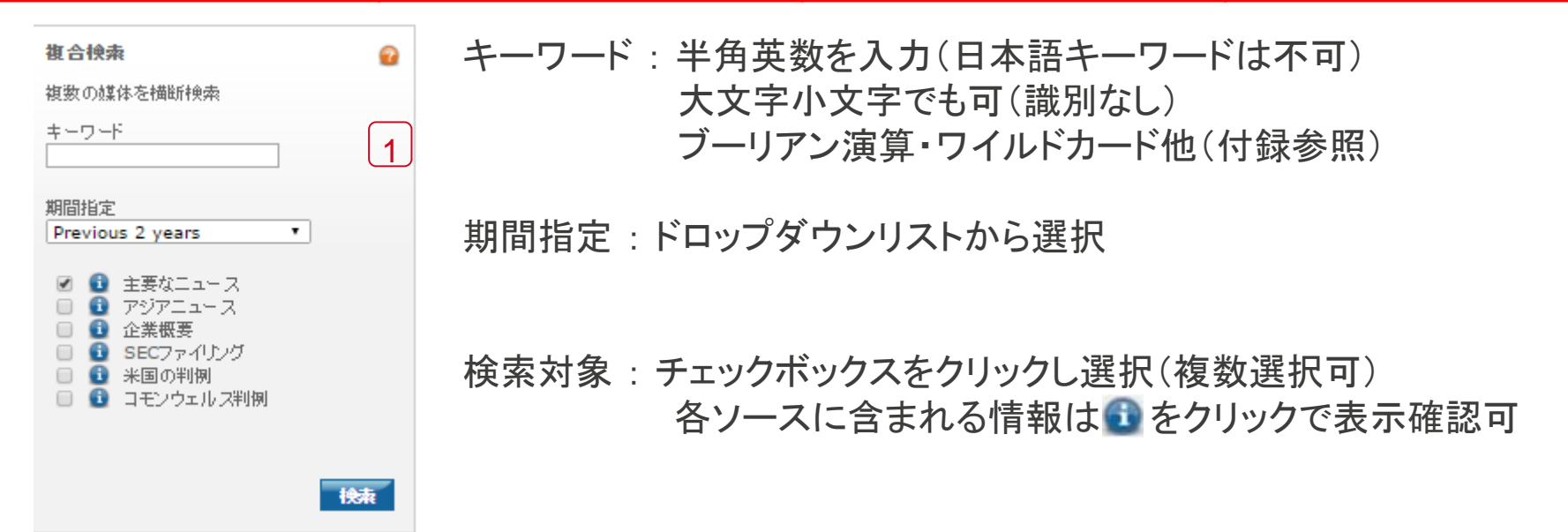

検索事例) 1週間の北朝鮮とミサイルやトランプ大統領に関する調査 キーワード = "North Korea" 期間指定 = Previous 1 week (1週間) 検索対象 = 主要なニュース

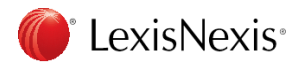

### 1. 複合検索 結果画面説明 1

| LexisNexis® Academ                                                                                           | nic   |                                                                                                    | 【】 【2】 【3】<br>結果リスト   検索式の編集   新規検索   ホーム   ● <u>□本語</u> ▼                                                                 |
|----------------------------------------------------------------------------------------------------|-------|----------------------------------------------------------------------------------------------------|----------------------------------------------------------------------------------------------------|
| Result Groups                                                                                                | So So | ow List ▼<br>rt Source Order ▼                                                                                                    | Search within results Go                                                                                                   |
|                                                                                                    | v     | ew Tagged                                                                                                    | 🎍 🖃 🔲 🗅 🌳                                                                                                    |
| View Multiple Groups ><br>All Results (771)<br>Sources by Category                                           | Po    | !語を選択 Disclaimer<br>wered by Google 翻訳                                                                                                    |                                                                                                    |
| <ul> <li>Newspapers (559)</li> <li>News Transcripts (137)</li> <li>Web-based Publications (123)</li> </ul>   |       | Results<br>Expected Liberal Victory Poses Downside Risk<br>Asia Monitor - China & North East Asia, June                                                                              | s To Policy Continuity<br>1, 2017 Thursday, 2585 words                                                                     |
| <ul> <li>Newswires &amp; Press Releases (40)</li> <li>News (30)</li> </ul>                                   | 2     | Military Tensions To Persist In Q2 2017<br>Asia Monitor - China & North East Asia, June                                                                                              | 1, 2017 Thursday, 1086 words                                                                                               |
| <ul> <li> Newsletters (9)</li> <li> € Country &amp; Region Reports (5)</li> </ul>                            | 03    | Payne's rocket on N Korea missile<br>The Advertiser (Australia), May 15, 2017 Mon                                                                                                    | day, NEWS; Pg. 2, 172 words, SHERADYN HOLDERHEAD                                                                           |
| <ul> <li>Magazines &amp; Journals (2)</li> <li>Industry Trade Press (1)</li> <li>Publication Name</li> </ul> |       | Outrage as N Korea fires missile<br>The Age (Melbourne, Australia), May 15, 201<br>Gartrell With Reuters, Bloomberg                                                                  | 7 Monday, NEWS; The Nation; Pg. 6, 401 words, Kate Aubusson, Adam                                                          |
| Subject  Industry  Company  Geography                                                                        | . 5   | <ol> <li>Missile casts shadow over Xi's vision; China -<br/>Beijing promises billions for plan<br/>The Age (Melbourne, Australia), May 15, 201<br/>Correspondent, Beijing</li> </ol> | Belt and Road Forum - Ciobo and Andrews join world leaders as<br>7 Monday, WORLD; Pg. 12, 460 words, Kirsty Needham, China |
| <ul> <li></li></ul>                                                                                          | •     | 5. Extravagant launch for Beijing's Belt and Roa<br>The Australian, May 15, 2017 Monday, BUSIN                                                                                       | d plan<br>ESS; Pg. 18, 913 words, ROWAN CALLICK, TRADE                                                                     |
| ① 検索リスト:                                                                                                    | 現で    | 主表示されている検索後                                                                                                    | 後の結果画面に操作後戻る                                                                                                    |

2 検索式の編集:検索条件を入力した複合検索の画面に(入力した条件維持)戻る

Expanded List

Oldest to Newest Relevance Newest to Oldest

KWIC™

③ 新規検索:検索条件を入力した複合検索の画面に新規検索状態で戻る

④ Show:結果リスト表示(ドロップダウンリストから選択) Full Document Full with Indexing Custom...

5 Sort: 結果リスト並び順(ドロップダウンリストから選択)

LexisNexis\*

List:基本事項表示 Expanded List:基本情報+検索語前後を簡略表示 Full Document:全文表示 Full with Indexing:全文+索引語索 Custom:特定セグメント部分表示 KWIC:検索語前後25文字表示

## 1. 複合検索 結果画面説明 2

| LexisNexis <sup>®</sup> Academic                                                                         |      |              | 結果リスト│検索式の編集│新規検索│ホーム│ ● 日本語                                                                                                    |                          |
|----------------------------------------------------------------------------------------------------|------|--------------|----------------------------------------------------------------------------------------------------|--------------------------|
| Result Groups                                                                                            | Hide | Show         | List • Search within resu                                                                                                    | llts Go                  |
| AILA                                                                                                    |      | Sort         | ource Order V 1-25 of 482 V                                                                                                    | Back to Original Results |
| Z* NT                                                                                                    |      | View         | Tagged                                                                                                    | (8) = = = • • •          |
| View Multiple Groups ►<br>All Results (482)<br>∃ Sources by Category                                     |      | 言語<br>Powere | ·遵択 Disclaimer<br>J by Google 翻訳                                                                                                    | Ŭ                        |
| <ul> <li>Newspapers (350)</li> <li>News Transcripts (81)</li> <li>Web-based Publications (61)</li> </ul> |      | □<br>□ 1.    | Results<br>Expected Liberal Victory Poses Downside Risks To Policy Continuity<br>Asia Monitor - China & North East Asia, June 1, 2017 Thursday, 2585 words                         |                          |
| Newswires & Press Releases (30)     News (22)                                                            |      | 2.           | Military Tensions To Persist In Q2 2017<br>Asia Monitor - China & North East Asia, June 1, 2017 Thursday, 1086 words                                                               |                          |
| Country & Region Reports (4)  Newsletters (4)  Industry Trade Press (1)                                  |      | 3.           | South Korea, US to hold Washington summit in June<br>The Business Times Singapore, May 17, 2017 Wednesday, GOVERNMENT & ECONOMY; Stocks, 651 words, ,<br>Washington summit in June | South Korea, US to hold  |
| <ul> <li>Magazines &amp; Journals (1)</li> <li>Publication Name</li> </ul>                               |      | 4.           | We need to discuss how to solve the problem of Korea<br>The Courier Mail (Australia), May 17, 2017 Wednesday, OPED; Pg. 16, 723 words, Andrew O'Neill                              |                          |
| l Subject<br>l Industry                                                                                  |      | 5.           | What next for wounded TPP agreement?<br>The Dominion Post (Wellington, New Zealand), May 17, 2017 Wednesday, NEWS; NATIONAL; Pg. 2, 609 wo                                         | rds, VERNON SMALL        |
| E Company<br>E Geography                                                                                 |      | 6.           | Ballistic missile most powerful yet<br>The Dominion Post (Wellington, New Zealand), May 17, 2017 Wednesday, NEWS; NATIONAL; Pg. 2, 771 wo                                          | rds                      |
| E Language<br>E People                                                                                   |      | □ 7.         | World news in brief<br>The Independent - Daily Edition, May 17, 2017 Wednesday, NEWS; Pg. 30, 813 words                                                                            |                          |

 ⑥ Search within result : 結果リストにキーワードを追加し、絞り込み(一時的:結果リストで有効)
 例) missileと入力し <sup>60</sup>をクリック 392件が75件に
 \* ここでtrumpと入力すると北朝鮮とトランプ大統領の内容に絞り込める
 ⑦ Results : ☑にすると表示結果リストー括選択(該当の各リストの前の□を☑も可)

⑧ 選択した結果リストに対しての操作(\*各アイコンに関する説明は付録参照) 『
 』印刷 『
 』・メールで送信 『
 』 ダウンロード 101 論文引用 400 クラウドへ

#### exisNexis 🜔

## 1. 複合検索 結果画面説明 3

| LexisNexis® Academic                                                                                                    | C     |                  | 結果リスト 検索式の編集                                                                                                    | 新規検索   ホーム   💽 日本語 🔻                                           |                          |
|----------------------------------------------------------------------------------------------------|-------|------------------|----------------------------------------------------------------------------------------------------|----------------------------------------------------------------|--------------------------|
| Result Groups                                                                                                    | Hide  | Show             | ist 🔻                                                                                                    | Search within results                                          | Go                       |
| Ź↓ Ň↑                                                                                                    | (     | Sort View        | urce Order 🔻 🗹 1-<br>agged                                                                                                    | 25 of 350 🔟                                                    | Back to Original Results |
| <ul> <li>Newspapers (350)</li> <li>Korea Times (54)</li> <li>Korea Herald (29)</li> <li>The Independent (United Kingdom) (</li> </ul> | 18)   | 0<br>宣語<br>Power | Selected Group:  <br>選択<br>by Google 翻訳                                                                                                    | Newspapers (View All Results)                                  | Î                        |
| The Times (London) (16)<br>The New York Times (15)<br>The Straits Times (Singapore) (14)                                              | 10,   | □<br>□ 1.        | <b>Results</b><br>South Korea, US to hold Washington summit in June<br>The Business Times Singapore, May 17, 2017 Wednesday,<br>Washington summit in June                                           | GOVERNMENT & ECONOMY; Stocks, 651 words, , South               | Korea, US to hold        |
| The Japan News (13)<br>South China Morning Post (12)                                                                                  |       | □ 2.             | We need to discuss how to solve the problem of Korea<br>The Courier Mail (Australia), May 17, 2017 Wednesday, OPI                                                                                   | ED; Pg. 16, 723 words, Andrew O'Neill                          |                          |
| mirror.co.uk (9)<br>The Sun (England) (9)<br>The Nation (Thailand) (8)                                                                |       | Пз.              | What next for wounded TPP agreement?<br>The Dominion Post (Wellington, New Zealand), May 17, 20:                                                                                                    | 17 Wednesday, NEWS; NATIONAL; Pg. 2, 609 words, VE             | ERNON SMALL              |
| thetimes.co.uk (8)<br>The Daily Telegraph (London) (7)                                                                                |       | □ 4.             | Ballistic missile most powerful yet<br>The Dominion Post (Wellington, New Zealand), May 17, 20:                                                                                                    | 17 Wednesday, NEWS; NATIONAL; Pg. 2, 771 words                 |                          |
| telegraph.co.uk (7)<br>The Australian (6)                                                                                             |       | 5.               | World news in brief<br>The Independent - Daily Edition, May 17, 2017 Wednesday,                                                                                                    | NEWS; Pg. 30, 813 words                                        |                          |
| National Post (f/k/a The Financial Post<br>Sydney Morning Herald (Australia) (6                                                       | t)(Ca | 6.               | Japan, U.S. agree to keep up pressure on Pyongyang, say<br>The Japan Times, May 17, 2017, Wednesday, News , 626 w                                                                                   | dialogue off table for now<br>vords                            |                          |
| telegraph.co.uk (7)<br>The Australian (6)<br>National Post (f/k/a The Financial Pos<br>Sydney Morning Herald (Australia) (6           | t)(Ca | 6.               | World news in brief<br>The Independent - Daily Edition, May 17, 2017 Wednesday,<br>Japan, U.S. agree to keep up pressure on Pyongyang, say<br>The Japan Times, May 17, 2017, Wednesday, News, 626 w | NEWS; Pg. 30, 813 words<br>dialogue off table for now<br>rords |                          |

9 View Tagged: 2 で選択したリストのみ表示(\*8と関連)

10 言語を選択:結果リストの表示言語を選択(ドロップダウンリストから選択 \* Google翻訳)

 ① Result Groups : 結果リストの絞り込み(各項目+を展開し、更に詳細項目の絞り込み可) Source by category = カテゴリー別、Publication Name = 媒体別、 Subject = 主題別、Industry = 産業別、Company = 国・地域別、
 \* HideとShowで 表示・非表示
 ④ missileで絞り込んだ75件を更に左のNewspaperを選択し 60件に絞り込める 更にNewspaperの+を展開し、The New York Timesで9件に更に絞り込み可0

### 1. 複合検索 全文表示説明 4

| LexisNexis® Academic                                                                  | 結果リスト 検索点の規則 新規検索 ホーム  🜒 日本器 💙                                                     |                          |
|---------------------------------------------------------------------------------------|------------------------------------------------------------------------------------|--------------------------|
| Show Full with Indexing 💙                                                             |                                                                                    | Search within results Go |
|                                                                                       | 🔣 1 of 2 🗾                                                                         |                          |
| BOUND TO PLEASE; Photographer capture                                                 |                                                                                    | i                        |
| BOUND TO PLEASE;<br>Photographer captures beauty of geiko, maiko                      | The Japan News<br>2<br>September 3, 2015 Thursday<br>S Edition                     |                          |
| SECTION: CULTURE; Pg. 12; No. 23311                                                   |                                                                                    |                          |
| LENGTH: 565 words                                                                     |                                                                                    |                          |
| The Kagai in Kyoto: Legendary Beauty of Geiko and Maiko                               |                                                                                    |                          |
| By Hiroshi Mizobuchi                                                                  |                                                                                    |                          |
| Mitsumura Suiko Shoin, 303pp                                                          |                                                                                    |                          |
| Due to their youthful beauty, eye-catching outfits and impressive stage performance,  | , these young women are adored not only by men, but also women, and they have fore | ign fans as well.        |
| This may sound like praise for idol stars like AKB48 and Momoiro Clover Z, but it may | y be more suitable for maiko, who are trainee geiko (geisha).                      |                          |

- Source · Publication:媒体名
   Length:文字数
   Date:発行日
   Lead:冒頭部
   Headline:見出し
   Body:本文
- ④ Byline:著者名
- 5 Section:揭載面

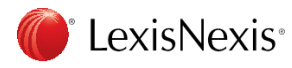

#### 1. 複合検索 全文表示説明 5

| 9                                                   |                           |      |
|-----------------------------------------------------|---------------------------|------|
| Find Documents with Similar Topics                  |                           | Help |
| Industry                                            | Subject                   |      |
| ARTISTS & PERFORMERS                                | VISUAL & PERFORMING ARTS  |      |
| VISUAL ARTISTS                                      | PHOTOGRAPHY               |      |
|                                                     | VISUAL ARTISTS            |      |
|                                                     | DANCE                     |      |
|                                                     | WOMEN                     |      |
| Narrow Search with Index Terms                      |                           |      |
| Show Major and Minor Index Terms   Show Relevancy : | Scores   Clear Selections |      |

SUBJE CT: VISUAL & PERFORMING ARTS (91%); PHOTOGRAPHY (90%); VISUAL ARTIS TS (90%); ARTISTS & PERFORMERS (90%); DANCE (89%); WOMEN (89%); WOMEN WORKERS (77%); WRITERS (69%); DANCE EDUCATION (67%)

9 Topics : トピック

10 Terms:索引語

Smart Indexing Technology: LexisNexis独自のインデックス機能、記事を分析し索引語を付与 例) SUBJECT:主題 COMPANY:企業名 INDUSTORY:業種 GEOGRAPHY:国・地域

例)IndexのPYONGYANG, KOREA, DEMOCRATIC PEOPLE'S REPUBLIC OFに図で絞り込む

## 1. 複合検索 全文表示説明 5

| LexisNexis® Academic                                                     |      |                                     | 結果リスト   検索式の編集   新規検索   ホーム   ●   日本語 ▼                                                                                                    |
|--------------------------------------------------------------------------|------|-------------------------------------|----------------------------------------------------------------------------------------------------|
| Result Groups                                                            | Hide | Show List<br>Sort Source Orde       | •     Search within results     Go       •     •     •     Back to Original Results                                                                                 |
| View Multiple Groups ><br>All Results (87)                               |      | 言語を選択<br>Powered by Google          | ▼ Disclaimer<br>翻訳                                                                                                    |
| Newspapers (71)     News Transcripts (12)     Web-based Publications (5) |      | Results     1. Govt ale     The Jap | rt for N. Korea lofted-trajectory missiles<br>an News, May 17, 2017 Wednesday, NORTHKOREA; Pg. 3;, 436 words                                                        |
| <ul> <li>News (4)</li> <li>Newswires &amp; Press Releases (2)</li> </ul> |      | 2. US: Rea<br>Al Jazee              | dy for N Korea talks if it halts weapons tests<br>ra - English, May 16, 2017 Tuesday 8:50 PM GMT, WEATHER, 516 words                                                |
| <ul> <li>● Publication Name</li> <li>● Subject</li> </ul>                |      | 3. South K<br>BBC Mo                | orea says Thaad detected North missile launch<br>itoring Asia Pacific - Political Supplied by BBC Worldwide Monitoring, May 16, 2017 Tuesday, 190 words             |
| Industry     Company                                                     |      | 4. Forget F<br>The Bus              | ussia, US should focus instead on North Korea<br>ness Times Singanore May 16-2017 Tuesday OPINION: Editorial: EDITORIAL-615 words - Forget Russia, IIS should focus |

① 件数:当初の結果から選択したIndexにより44件と絞り込んでいる 下へスクロールしてみる

(12) Search Terms ["North korea" and date > %currdate-7%] (44) View search details

Search within results (missile) and INDEX-CODE((PYONGYANG, KOREA, DEMOCRATIC PEOPLE'S REPUBLIC OF))

Source 🚯 [Major World Publications]

Show List

Sort Source Order

Date/Time June 19 2017 04:53:41

🛯 🔄 1 2 🔤 🔤

12 検索式を見ると更に先程選択したIndexで絞り込みがかかっている

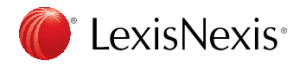

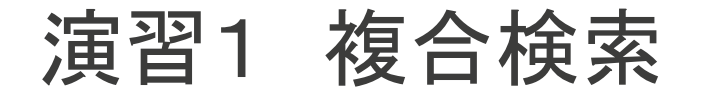

| <b>複合検索</b> 2<br>複数の媒体を描断検索 | 検索してみ |
|-----------------------------|-------|
| キーワード                       | キーワート |
| 期間指定 Previous 2 years       | 期間指定: |
|                             | 検索対象: |
| 快索                          |       |

らましょう

×:

結果件数:

さらに結果リスト画面から右上のSearch within resultにキーワードを 入力し絞り込んだ件数:

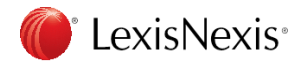

2. ニュース検索

| ニュース検索 💡                                       |   |
|------------------------------------------------|---|
| 1980年から今日までのニュースを対象                            |   |
| ±-ワ-⊮ 2                                        |   |
| 検索対象(羅択)                                       |   |
| 世界の主要紙・                                        |   |
| 検索対象(入力)                                       |   |
| 媒体名を入力                                         | H |
| 例:New York Times                               | 1 |
| » <u>ニュース(全分野)</u> 検索、 <u>収録ソース検索</u> 画面<br>へ。 |   |
| 快索                                             |   |

キーワード: 半角英数を入力(日本語キーワードは不可) 大文字小文字でも可(識別なし) 自然言語入力(単語はAND) 最大表示件数1000件 "でくくりフレーズ検索 コネクター使用の検索式が苦手、概念検索、一般検索等 入力したキーワードを全て含まない結果もある

各ソースに含まれる情報は 動をクリックで表示確認可 特定の検索対象から検索したい場合は検索対象を入力

検索事例) 小池都知事と築地について キーワード: koike and tsukiji 検索対象 = 世界の主要紙

検索表示結果の右上Search within result/こ

Toyosu

と入力し、結果から絞り込み(組み合わせたい言葉があればAND使用)

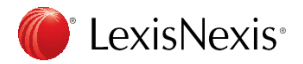

演習2 ニュース検索

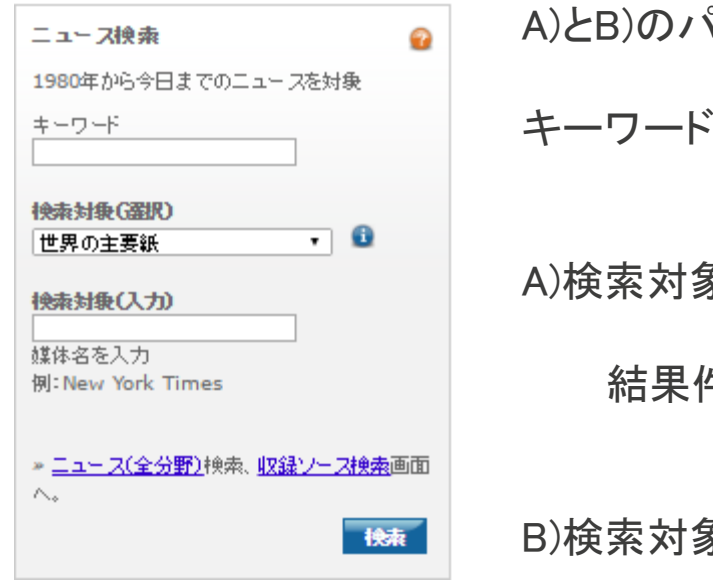

A)とB)のパターンで検索してみましょう

キーワード:

A)検索対象:

結果件数:

B)検索対象(入力)

結果件数:

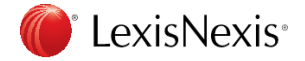

#### 3. 企業情報検索

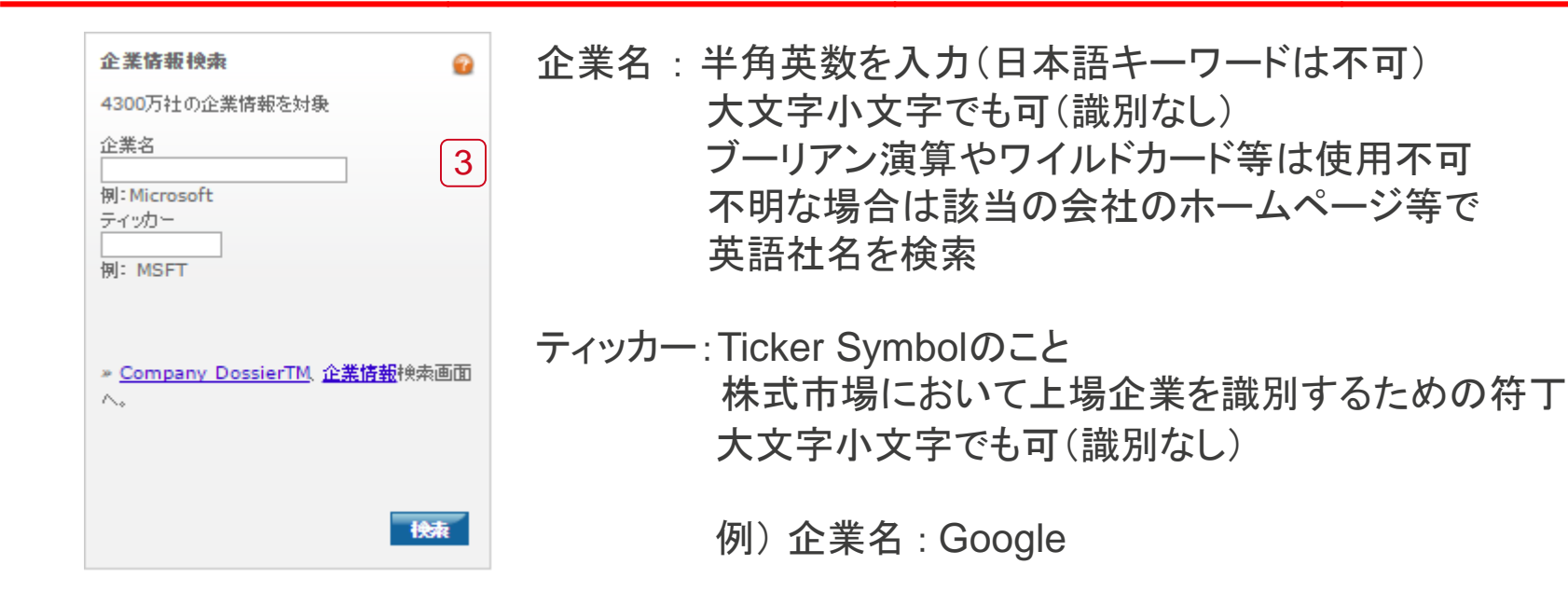

例1) General Electric=GE Microsoft=MSFT Yahoo=YHOO Yahoo! Japan=4689 Google=GOOGL APPLE=AAPL Sony=SNE NIKE=NKE

LexisNexis<sup>®</sup>

例2) The Boeing Company=BA United Technologies Corporation=UTC Lockheed Martin=LMT Honeywell International Inc=HON General Dynamics Corporation=GD Northrop Grumman Corporation = NOC Raytheon Company = RTN Communications Holdings, Inc = LLL Textron = TXT Berkshire Hathaway Inc = BRK.A

#### 3. 企業情報検索 結果画面説明

#### LexisNexis® Academic

結果リスト|検索式の編集|新規検索|ホーム| 💽 日本語 🔻

| Company   | Executive    | Industry | Upload a List |
|-----------|--------------|----------|---------------|
| <b>T</b>  |              |          |               |
| Top 3 res | ults for: AF | PPLE     |               |

Your search found 28761 companies. Listed below are the Top 3 companies. Select the company name from the results list to see the reports or click View All to see the rest of your results.

| Company Name                               | Street Address                                        | Company Type         | Headquarters |
|--------------------------------------------|-------------------------------------------------------|----------------------|--------------|
| 1. Apple Inc. (AAPL)                       | 1 Infinite Loop, Cupertino, California, United States | PUBLIC - PARENT      | Headquarters |
| 2. Apple Hospitality REIT, Inc. (APLE)     | 814 E Main St, Richmond, Virginia, United States      | PRIVATE - SUBSIDIARY | -            |
| 3. <u>Applebee's Services, Inc. (APPB)</u> | 8140 Ward Pkwy, Kansas City, Missouri, United States  | PUBLIC - SUBSIDIARY  | -            |

View All

#### 検索事例)会社名 APPLE

結果として3社に見えるが件数としては28761件 可能性が高いTOP3が表示、()内のTicker Symbolで1と判断

Company Type について PUBLIC (上場会社,公開企業)-PARENT (親会社) PUBLIC (上場会社,公開企業)-SUBAIDARY (子会社) PRIVATE (非上場会社,非公開企業)-PARENT (親会社) PRIVATE (非上場会社,非公開企業)-SUBAIDARY (子会社)

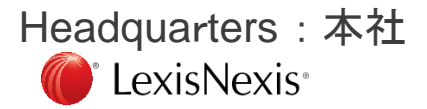

#### 演習3 3. 企業情報検索

| A)とB)のパターンで検索してみましょう |
|----------------------|
| A)企業名:               |
| B)ティッカー :            |
|                      |
|                      |

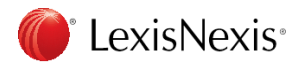

4. 人物情報検索

| 人物情報快乘 🔐                                                   | 名字(入力必須):Last name(名字)を半角英数で入力                                           |
|------------------------------------------------------------|--------------------------------------------------------------------------|
| <ul> <li>著名な人物を対換</li> <li>名字(入力必須)</li> <li>名前</li> </ul> | 名前:入力はオプション<br>First name(名前)を半角英数で入力                                    |
| 検索対象<br>Biographies Reference   •   1                      | 検索対象:Biographies Reference:要人参照•人物事典<br>Recent News Source:最近2年以内の英語ニュース |
| » <u>人物情報</u> 検索画面へ。 ▶ (決束)                                | 検索事例)<br>名字 = son<br>名前 = masayoshi<br>於声动色 - Disgraphics Deference      |

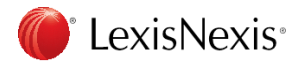

演習4 4. 人物情報検索

| 人物情報検索 ♀ 著名な人物を対象                 | 検索してみましょう |
|-----------------------------------|-----------|
| 名字(入力必須)<br>名前                    | 名字(人力必須): |
| 検索対象<br>Biographies Reference 🔹 🚹 | 名前:       |
| ▶ 人物情報<br>検索画面へ。                  |           |
| 検索                                | 検索対象:     |

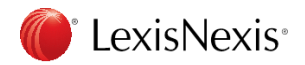

#### B) 応用検索

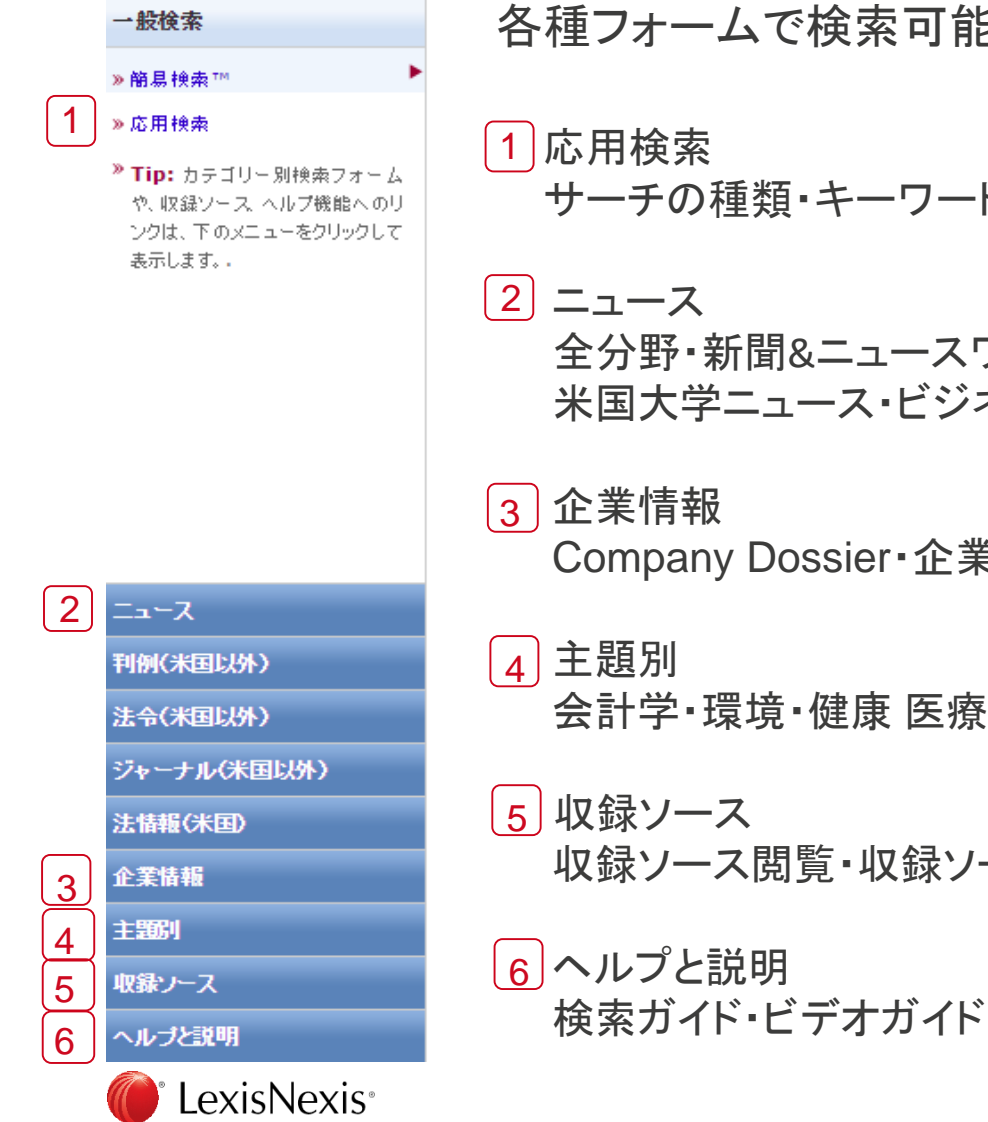

各種フォームで検索可能

- サーチの種類・キーワード・期間指定・索引語追加・検索対象を指定
- 全分野・新聞&ニュースワイヤー・トランスクリプト・非英語ニュース 米国大学ニュース・ビジネス・産業から検索

Company Dossier・企業リスト作成・企業比較・SECファイリングから検索

会計学・環境・健康 医療・政治 政策・人物情報・消費者レビューから検索

- 収録ソース閲覧・収録ソース検索

#### 1. 応用検索 画面説明

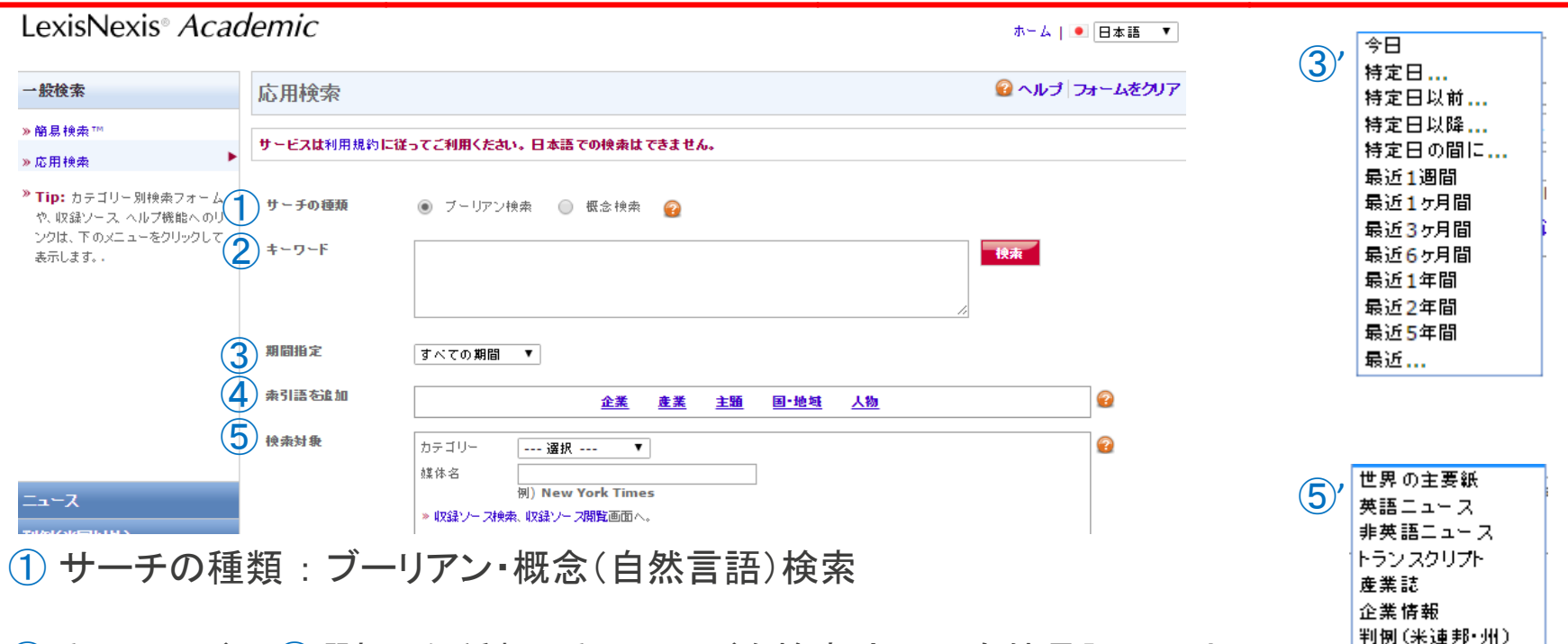

② キーワード:①選択した種類でキーワードを検索式又は自然言語で入力

#### ③ 期間指定:ドロップダウンリストから選択

リストにない日程・期間は特定・最近・・・を選択しカスタマイズ可能

④ 索引語を追加:索引語を企業・産業・主題・国地域・人物から追加可

検索対象:カテゴリで絞る、又は特定の媒体名を入力 (5) LexisNexis<sup>®</sup>

米ローレビュー

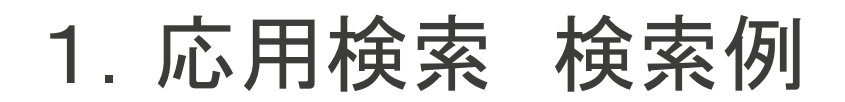

| 一般検索                                                                     | 応用検索            | 😪 ヘルプ                                                                                                    | フォームをクリア |
|--------------------------------------------------------------------------|-----------------|----------------------------------------------------------------------------------------------------|----------|
| 簡易検索™<br>応用検索 ▶                                                          | サービスは利用規約       | に従ってご利用くたさい。日本語での検索はできません。                                                                                                    |          |
| >> Tip: カテゴリー別検索フォーム<br>や、収録ソース、ヘルブ機能へのリ<br>ングは、下のメニューをクリックして<br>表示します。。 | サーチの種類<br>キーワード | <ul> <li>・ ブーリアン検索</li> <li>● 概念検索</li> <li>・・     <li>・・     <li>・・     <li>・・     <li>・・     <li>・・     <li>・・     <li>・・     <li>・     <li>・・     <li>・     <li>・・     <li>・・     <li>・・     <li>・     <li>・・     <li>・・     <li>・     <li>・     <li>・     <li>・     <li>・・     <li>・     <li>・・     <li>・     <li>・     <li>・     <li>・     <li>・</li> <li>・     <li>・</li> <li>・     <li>・</li> <li>・     <li>・</li> <li>・     <li>・</li> <li>・     <li>・</li> <li>・</li></li></li></li></li></li></li></li></li></li></li></li></li></li></li></li></li></li></li></li></li></li></li></li></li></li></li></li></li></li></li></li></li></li></ul> |          |
|                                                                          | 期間指定            | すべての期間 🔹                                                                                                    |          |
|                                                                          | 索引語を追加          | 企業 產業 主題 国•地域 人物                                                                                                    | <b>?</b> |
| ⊐-ス                                                                      | 検索対象            | カテゴリー 選択 ▼<br>媒体名<br>例)New York Times<br>> 収録ソース検索、収録ソース開覧画面へ。                                                                                                    | 3        |

サーチの種類:ブーリアン

キーワード: trump AND abe

期間指定:1ヵ月

索引語を追加: 主題=Economy 国・地域=Japan (次のページ参照)

検索対象: Japan Times (japanと入力で候補表示)

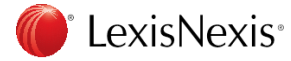

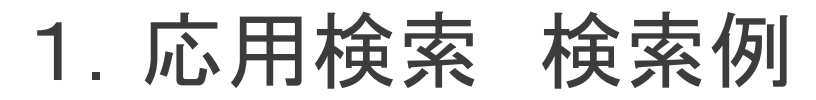

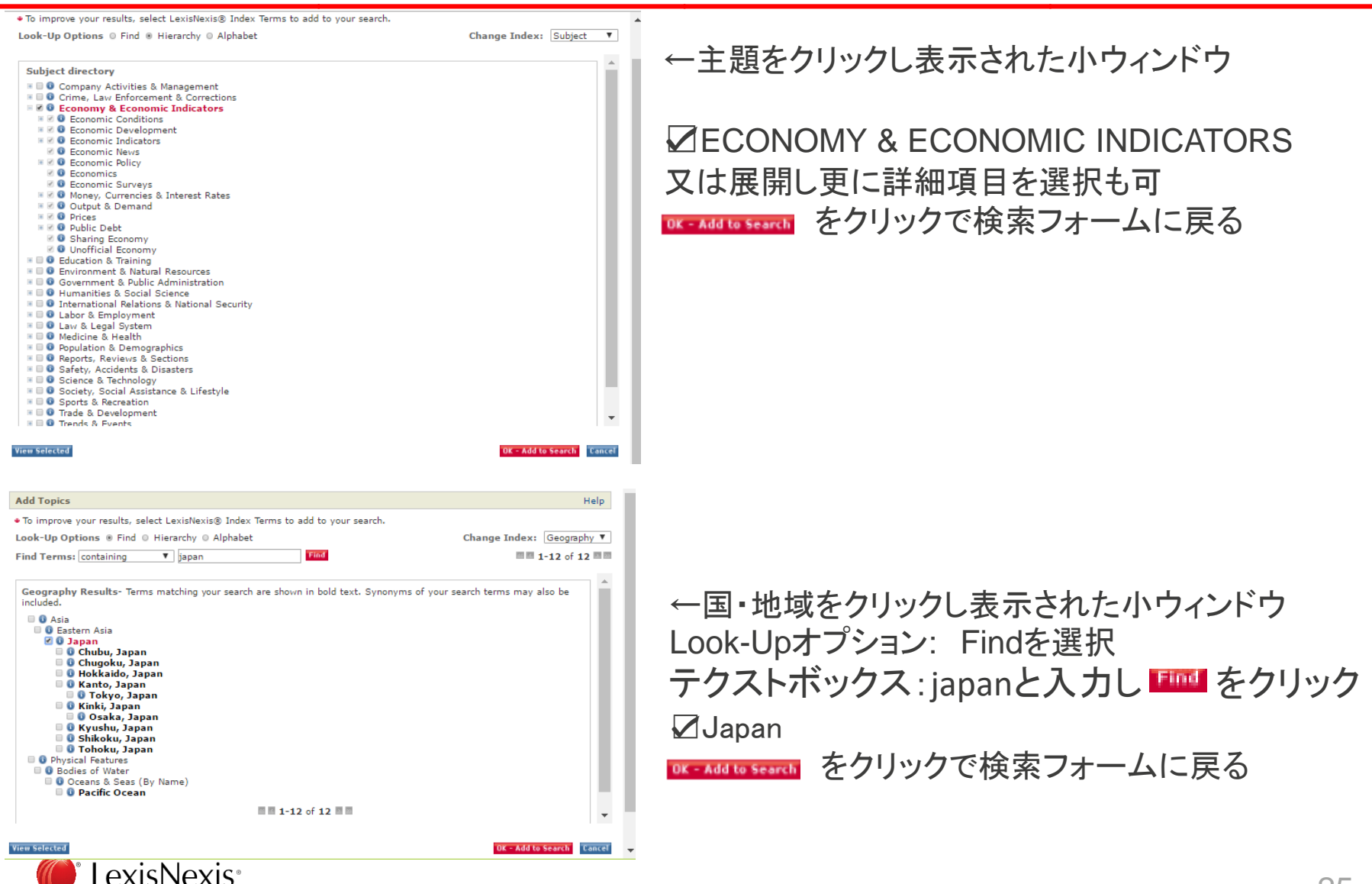

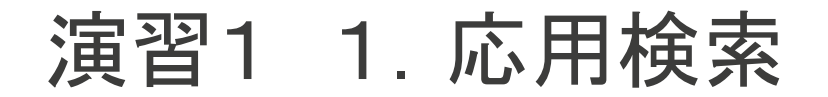

| LexisNexis® Acad                                                        | demic                 | ホーム   •                                               | 日本語 ▼          |
|-------------------------------------------------------------------------|-----------------------|-------------------------------------------------------|----------------|
| 一般検索                                                                    | 応用検索                  | 😧 へルノ                                                 | <b>みームをクリア</b> |
| »簡易検索™<br>»応用検索                                                         | サービスは利用規約             | に従ってご利用ください。日本語での検索はできません。                            |                |
| * Tip: カテゴリー別検索フォーム<br>や、収益ソース、ヘルプ機能へのリ<br>ンクは、下のメニューをクリックして<br>表示します。。 | サ 〜 チの 種類<br>キ 〜 ワ 〜ド | <ul> <li>ブーリアン検索</li> <li>概念検索</li> <li>保森</li> </ul> |                |
|                                                                         | 期間指定                  | すべての期間 ▼                                              |                |
|                                                                         | 索引語を追加                | 企業 產業 主麵 国•地姓 人物                                      |                |
| <u>_</u> ⊼                                                              | 検索対争                  | カテゴリー                                                 | 2              |

検索してみましょう サーチの種類:

キーワード:

期間指定:

索引語を追加:

#### 検索対象:

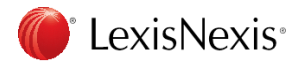

#### 2. ニュース

| ニュース                                            | 左の各フォームで検索                               |                                                    |
|-------------------------------------------------|------------------------------------------|----------------------------------------------------|
| ≫ ニュース(全分野) ≫ 新聞 & ニュースワイヤー >> テレビ/ラジオ・トランスクリプト | ニュース全分野:検索対象をカスタマイズし、ニュー                 | ースを横断検索可                                           |
| » ニュース(非英語)<br>» ニュース(米国大学)<br>» ニュース(ビジネス・産業)  | <u>新聞&amp;ニュースワイヤー</u> ∶世界中の英語媒体の新       | 「聞・通信記事が対象                                         |
|                                                 | テレビ/ラジオ・トランスクリプト:世界中の英語放送                | 送原稿が対象                                             |
|                                                 | ニュース(非英語):英語ではないニュースが対象                  | オランダ語<br>フランス語<br>ドイツ語<br>イタリア語<br>ポルトガル語<br>スペイン語 |
|                                                 | ニュース(米国大学):米国の大学に関連する英語                  | ニュース媒体が対象                                          |
|                                                 | ニュース(ビジネス・産業) : 世界中の英語媒体のt<br>英語ニュース媒体が対 | ごジネス・産業に関する<br>象                                   |

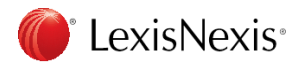

#### 2. ニュース:評論を検索してみましょう

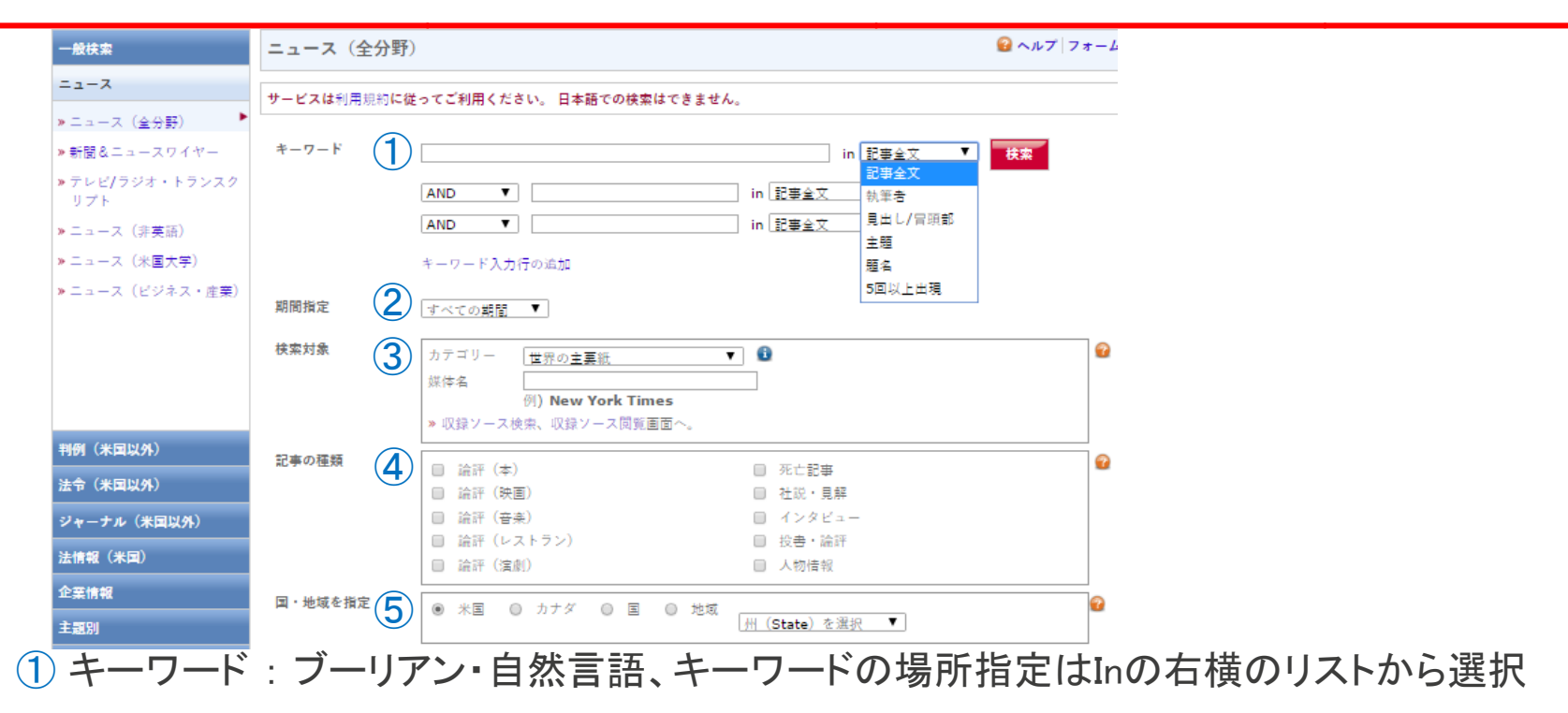

- 2 期間指定:ドロップダウンリストから選択
- ③ 検索対象:カテゴリドロップダウンリストから選択、又は特定の媒体名を入力
- ④ 記事の種類: 各チェックボックスを☑で選択
- ⑤国・地域を指定:いずれかのオプションボタンとドロップダウンリストから選択 LexisNexis。

#### 2. ニュース:評論検索 例

| LexisNexis® Acae                                                                                                 | demic                                 |                                                                                                    |                                                           | ホーム   💽 日本語 🔻 | 危機管理に関する評論を検索                                                                                                  |
|----------------------------------------------------------------------------------------------------|---------------------------------------|----------------------------------------------------------------------------------------------------|-----------------------------------------------------------|---------------|----------------------------------------------------------------------------------------------------|
| 一般検索                                                                                                    | ニュース(全分                               | ニュース (全分野)                                                                                                    |                                                           |               |                                                                                                    |
| ニュース<br>» ニュース(全分野)<br>> 新聞&ニュースワイヤー<br>» テレビ/ラジオ・トランスクリプ<br>ト<br>> ニュース(非英語)<br>» ニュース(北国大学)<br>» ニュース(ビジネス・宣奏) | サービスは利用規約に数<br>キーワード<br>期間指定          | <ul> <li>サービスは利用規約に従ってご利用ください。日本語での検索はできません。</li> <li>キーワード "North korea" and China and Russia in 証券全文</li> <li>AND ▼ in 証券全文 ▼ 2</li> <li>AND ▼ in 証券全文 ▼</li> <li>オーワード入力行の違加</li> <li>期間指定 漫近1ヶ月間 ▼</li> <li>検索対象</li> </ul>                                                                                                    |                                                           |               | キーワード: crisis management" or "crisis<br>preparedness" or "issue management"<br>or "risk management"<br>in 記事全文 |
| <b>判例(米国以外)</b><br>法令(米国以外)<br>ジャーナル(米国以外)<br>法情報(米国)<br>企業情報<br>主題別                                             | 検索対象<br>記事の種類<br>国・地域を指定<br>♀ さらに詳細の検 | カテゴリー     世界の主要紙     *       媒体名     (1) New York Times       > 収録ソース検珠、収録ソース開発画面へ。       論評(本)     (1)       論評(た)     (1)       論評(本)     (1)       論評(本)     (1)       論評(本)     (1)       論評(本)     (1)       論評(た)     (1)       論評(た)     (1)       (1)     (1)       (1)     (1)       (2)     (1)       (2)     (1)       (2)     (1)       (2)     (2)       (2)     (2)       (2)     (2)       (2)     (2)       (3)     (2)       (3)     (2)       (3)     (2)       (3)     (2)       (4)     (2)       (5)     (2)       (4)     (2)       (5)     (2)       (5)     (2)       (6)     (2)       (7)     (2)       (7)     (2)       (8)     (2)       (9)     (2)       (1)     (2)       (2)     (2)       (3)     (2)       (4)     (2)       (5)     (2)       (5)     (2)       (6) <t< td=""><td>死亡記事<br/>社説・見解<br/>インタビュー<br/>投書・論評<br/>人物博敏<br/>(State) を選択 ▼</td><td>e<br/>e</td><td>期間指定:最近1ヵ月<br/>検索対象:世界の主要紙<br/>記事の種類:本、社説・見解、インタビュー、<br/>投書・論評<br/>国・地域を指定: ASIA</td></t<> | 死亡記事<br>社説・見解<br>インタビュー<br>投書・論評<br>人物博敏<br>(State) を選択 ▼ | e<br>e        | 期間指定:最近1ヵ月<br>検索対象:世界の主要紙<br>記事の種類:本、社説・見解、インタビュー、<br>投書・論評<br>国・地域を指定: ASIA                                   |

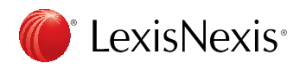

### 演習2 2. ニュース:評論を検索してみましょう

| 一般検索               | ニュース(全分野   | š)                                                            | 🕜 ヘルプ フォーム | 検索 アルキー ら |
|--------------------|------------|---------------------------------------------------------------|------------|-----------|
| ニュース               | サービスは利用規約に | 従ってご利用くだれい、日本語での検索はできません。                                     | 快来ししかよしよう  |           |
| ≫ ニュース(全分野) ▶      |            |                                                               |            |           |
| ≫ 新聞 & ニュー スワイヤー   | キーワード      | humor in 見出し/冒頭部 ▼                                            | 検索         |           |
| ≫ テレビ/ラジオ・トランスクリプト |            | AND 🔻 different in 記事全文 🔻 😰                                   |            |           |
| » ニュース(非英語)        |            | AND ▼ 『Japanese and English" in 記事全文 ▼                        |            | キーワード・    |
| »ニュース(米国大学)        |            | OR ▼ "English and Japanese" in 記事全文 ▼                         |            |           |
| » ニュース(ビジネス・産業)    |            | キーワード入力行 の追加                                                  |            |           |
|                    | 期間指定       | 最近5年間 ▼                                                       |            |           |
|                    | 换索対象       | カテゴリー 世界の主要紙 🔻 🗊                                              | 8          | 期間指定·     |
|                    |            | 媒体名                                                           |            |           |
|                    |            | » 収録ソース検索、収録ソース開覧画面へ。                                         |            |           |
| 判例(米国以外)           | 記事の種類      |                                                               |            |           |
| 法令(米国以外)           |            | <ul> <li>● imit(本)</li> <li>● 注記●</li> <li>● 注説・見解</li> </ul> |            |           |
| ジャーナル(米国以外)        |            |                                                               |            | 検索対象:     |
| 法情報(米国)            |            | <ul> <li>□ 論評(レストラン)</li> <li>☑ 投書・論評</li> </ul>              |            |           |
| 企業情報               |            | () 請評(演例) 人物情報<br>                                            |            |           |
| ± 95701            | 国・地域を指定    | ◎ 米国 ◎ カナダ ● 国 ◎ 地域                                           | <b>2</b>   |           |
|                    |            | Japan                                                         |            |           |
| 収録フース              |            |                                                               |            | 記事の種類:    |

国・地域を指定:

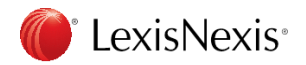

### 3. ニュース:トランスクリプト(テレビ/ラジオ)検索

| 一般検索                   | テレビ/ラジ   | オ・ト      | ランスクリプト                             |                                | 🔒 ヘルプ   フォームをクリア | テレビセラジオ | で話している内容 |
|------------------------|----------|----------|-------------------------------------|--------------------------------|------------------|---------|----------|
| X                      | サービスは利用規 | 現約に従っ    | ってご利用ください。 日本語での検索はできません。           |                                |                  |         |          |
| »ニュース (金分野)            |          |          |                                     |                                |                  | を検索     |          |
| ≫ 新聞&ニュースワイヤー          | キーワード    | (1)      |                                     | in 記事全文 ▼                      | 検索               |         |          |
| »テレビ/ラジオ・トランスク▶<br>リプト |          | [        | AND V                               | in 記事全文 🔻 😧                    |                  |         |          |
| ≫ニュース(非英語)             |          | [        | AND V                               | in 記事全文 ▼                      |                  |         |          |
| » ニュース(米国大学)           |          |          | キーワード入力行の追加                         |                                |                  |         |          |
| »ニュース(ビジネス・産業)         | 期間指定     | 2        | すべての期間 ▼                            |                                |                  |         |          |
|                        | 検索対象     | 3        | <ul> <li>All Transcripts</li> </ul> |                                | 2                |         |          |
|                        |          | $\smile$ | ABC News                            | CTV Television                 |                  |         |          |
|                        |          |          | 📄 🚯 American Public Media           | 🔲 📵 Fox News Network           |                  |         |          |
|                        |          |          | CBS News                            | MSNBC                          |                  |         |          |
|                        |          |          | CNBC News                           | 🔲 🚯 National Public Radio (NPR | )                |         |          |
|                        |          |          |                                     |                                |                  |         |          |

① キーワード:ブーリアン・自然言語、 検索語をどの部分に含むかはInの右横のリストから選択

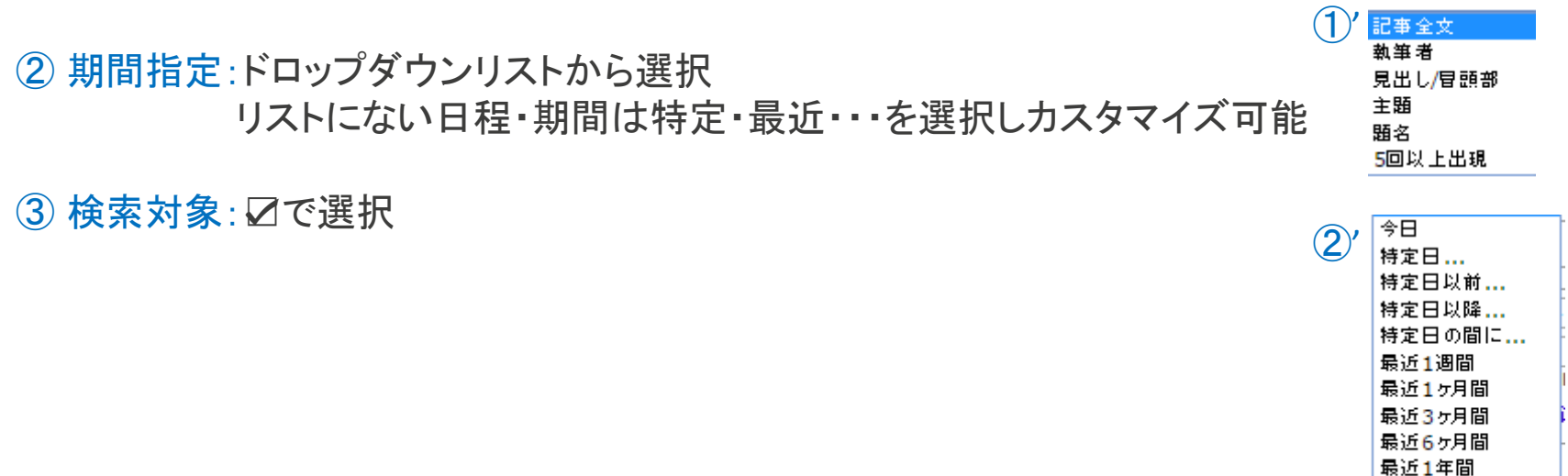

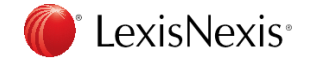

31

最近2年間

最近5年間

最近....

# 3. ニュース:トランスクリプト(テレビ/ラジオ)検索例

| 一般検索                   | テレビ/ラジオ    | ・トランスクリプト                   |                              | 🤮 ヘルプ 🛛 フォームをクリア | テロ関連を調査                            |
|------------------------|------------|-----------------------------|------------------------------|------------------|------------------------------------|
| ニュース                   | サービスは利用規約に | -<br>従ってご利用ください。 日本語での検索はでき | きません。                        |                  | プロ肉座と副車                            |
| »ニュース(全分野)             |            |                             |                              |                  |                                    |
| ≫新聞&ニュースワイヤー           | キーワード      | nucler                      | in 記事全文 ▼                    | 検索               | tK, torrariat or torral            |
| ≫ テレビ/ラジオ・トランスクリズ<br>ト | •          | AND V                       | in 記事全文 🔻 💡                  |                  |                                    |
| ≫ニュース(非英語)             |            | AND T                       | in 記事全文 ▼                    |                  | IN 土闼                              |
| ≫ ニュース(米国大学)           |            | キーワード入力行の追加                 |                              |                  | AND                                |
| » ニュース(ビジネス・産業)        | 期間指定       | すべての期間_▼                    |                              |                  | "The Islamic State of Irag and the |
|                        | 検索対象       | All Transcripts             | 🔲 👔 CNN                      | 2                |                                    |
|                        |            | ABC News                    | 🔲 📵 CTV Television           |                  | Levant of ISIL IN 記事主义             |
|                        |            | 🔲 👔 American Public Media   | 🔲 📵 Fox News Network         |                  |                                    |
|                        |            | CBS News                    | MSNBC                        |                  |                                    |
| 判例(米国以外)               |            | CNBC News                   | 🔲 👔 National Public Radio (N | PR)              |                                    |

期間指定:最近1ヶ月

検索対象: All Transcript

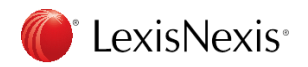

#### 演習3

# <u>3. ニュース:トランスクリプト(テレビ/ラジオ)検索</u>

| 一般検索                   | テレビ/ラジオ   | - ・トランスクリプト               | e                               | ヘルプ フォームをクリア   |           |
|------------------------|-----------|---------------------------|---------------------------------|----------------|-----------|
| ニュース                   | サービスは利用規制 | 約に従ってご利用ください。 日本語での検索はで ! | ません。                            |                | 快来してかみしょう |
| »ニュース(全分野)             |           |                           |                                 |                |           |
| » 新聞&ニュースワイヤー          | キーワード     |                           | in 記事全文 🔻 🚺                     | t <sub>R</sub> |           |
| »テレビ/ラジオ・トランスク▶<br>リプト |           | AND V                     | in 記事全文 🔻 🕜                     | _              |           |
| »ニュース(非英語)             |           | AND V                     | in <u>記事全文</u> ▼                |                | +         |
| » ニュース(米国大学)           |           | キーワード入力行の追加               |                                 |                |           |
| »ニュース(ビジネス・産業)         | 期間指定      | すべての期間                    |                                 |                |           |
|                        | 検索対象      | All Transcripts           | CNN                             | 2              | 期間指定·     |
|                        |           | ABC News                  | CTV Television                  |                | 为1月1日人 ·  |
|                        |           | 🔲 🚯 American Public Media | Fox News Network                |                |           |
|                        |           | CBS News                  | MSNBC                           |                |           |
|                        |           | CNBC News                 | 🔲 🚯 National Public Radio (NPR) |                |           |
|                        | 1         |                           |                                 |                | 検索対象:     |

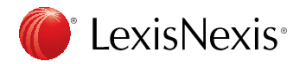

# 4. 企業情報: Company Dossier™検索

#### 企業情報

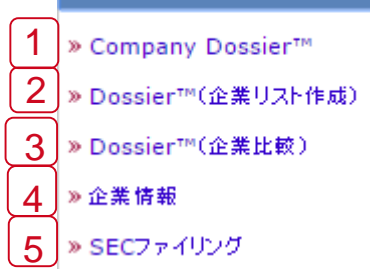

- 1 Company Dossier™ 特定企業の情報を複数の企業レポートから検索し表示
- 2 Dossier™(企業リスト作成) 条件を指定し企業リストを作成
- 3 Dossier™(企業比較)
   最大5件までの企業名/ティッカー入力し企業比較

4 企業情報

有名企業レポートHoover's, Standard& Poor's, D&B Japan Company Handbook等他多数の調査会社による企業レポート

5 SECファイリング

米国証券取引委員会への企業提出書類(年次報告書等)

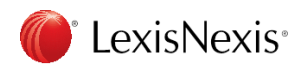

### 

9桁の企業コード

④ Dossier ID: Dossier内のID

LexisNexis<sup>®</sup>

| Company Execut<br>Find a Company Cre<br>Find a Company                                                                                                    | ive Industry Upload a List<br>ate a Company List Compare Companies                                                                                                    | Tips                  |                                                                                                    |
|----------------------------------------------------------------------------------------------------|----------------------------------------------------------------------------------------------------|-----------------------|----------------------------------------------------------------------------------------------------|
| <ol> <li>Company name</li> <li>Ticker symbol</li> <li>DUNS® number</li> <li>Dossier ID</li> <li>Company type</li> <li>Headquarters</li> <li>Regions/Countries</li> <li>States/Provinces</li> <li>Cities</li> </ol> | Search         Image: Search         Image: Search         Image: Search         Image: All Companies         Image: All Countries         Image: Search         Image: All States/Provinces         Image: Search | Clear form            | 5' All Companies<br>All Public<br>All Private<br>All Parent<br>All Subsidiary<br>Public - Parent<br>Public - Subsidiary/Branch<br>Private - Parent<br>Private - Subsidiary/Branch<br>All Non Categorized |
| 1 Company r                                                                                                    | name:会社名                                                                                                    | ⑤ Company type:会<br>ド | 社のタイプ<br>ロップダウンリストから選択                                                                                                    |
| <ul><li>2) Ticker Sym</li><li>3) DUNS num</li></ul>                                                                                                    | ibol:証券コード<br>iber:D&Bが開発した                                                                                                    | 6 Headquarters:本社     | 社のみ表示する場合                                                                                                    |

⑦ Regions/Country:地域や国 State/Provinces:州 Cities:市

## 4. 企業情報: **1** Company Dossier™検索例

|                          |                      |              |                 | /          |
|--------------------------|----------------------|--------------|-----------------|------------|
| Find a Company Cre       | ate a Company List   | Compare Co   | mpanies         |            |
|                          |                      |              |                 |            |
| Find a Compa             | ny                   |              |                 |            |
|                          |                      |              |                 |            |
| Company name             | Lockheed Martin      |              | Search          | Clear forn |
| Ticker symbol            |                      |              |                 |            |
| DUNS® number             |                      |              |                 |            |
| Dossier ID               |                      |              |                 |            |
| Company type             | All Companies        | •            | ]               |            |
| Headquarters             | Only show headquarte | er locations |                 |            |
| <b>Regions/Countries</b> | United States        | •            | Select multiple |            |
| States                   | All States           | •            | Select multiple |            |
| Cities                   |                      |              | ]               |            |
|                          |                      |              |                 |            |

Company name : Lockheed Martin

Company type : All Companies

Headquarters: 2=本社のみ表示

Regions/Country : United States

#### Top 3 results for: Lockheed Martin

Company

Your search found 83 companies. Listed below are the Top 3 companies. Select the company name from the results list to see the reports or click View All to see the rest of your results

|    | Company Name                      | Street Address                                           | Company Type     | Headquarters | Dossier ID | 倂 |
|----|-----------------------------------|----------------------------------------------------------|------------------|--------------|------------|---|
| 1. | Lockheed Martin Corporation (LMT) | 6801 Rockledge Dr, Bethesda, Maryland, United States     | PUBLIC - PARENT  | Headquarters | 1033726    |   |
| 2. | David E Young MD                  | 205 N 1st St Ste B, Blythe, California, United States    | PRIVATE - PARENT | Headquarters | 58225319   |   |
| 3. | . David Vipler                    | 330 E 38th St APT 20i, New York, New York, United States | PRIVATE - PARENT | Headquarters | 2937317    |   |
|    |                                   |                                                          |                  |              |            |   |

結果はTOP3を表示

件数としては83件

View All

<u>View All</u>をクリックで全件表示

Ticker symbol LMTより1番目を選択

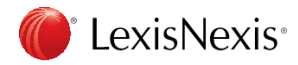
## 4. 企業情報: □Company Dossier™検索例

| Report for: Lockheed Martin Corporation Generate Report |                                                                                                    |                                        | Generate Report                                                                                                    |                                                                               |                                              |                                                                                                  | Edit search   New search   Return to resul                                                        |
|---------------------------------------------------------|----------------------------------------------------------------------------------------------------|----------------------------------------|----------------------------------------------------------------------------------------------------|-------------------------------------------------------------------------------|----------------------------------------------|--------------------------------------------------------------------------------------------------|---------------------------------------------------------------------------------------------------|
| Expand all   Collaps                                    | Expand all   Collapse all 🛛 Snapshot                                                                                                    |                                        |                                                                                                    |                                                                               |                                              |                                                                                                  |                                                                                                   |
| Snapshot                                                |                                                                                                    |                                        |                                                                                                    |                                                                               |                                              |                                                                                                  |                                                                                                   |
| Current News                                            |                                                                                                    | •                                      | ⊴ (‡)                                                                                                    |                                                                               |                                              |                                                                                                  |                                                                                                   |
| Company Information                                     | •                                                                                                    |                                        |                                                                                                    |                                                                               |                                              |                                                                                                  |                                                                                                   |
| Competitors                                             |                                                                                                    | LOCKHEED                               | MARTIN CORP                                                                                                    |                                                                               |                                              |                                                                                                  | Stock Quotes and Charts                                                                           |
| Company Hierarchy                                       |                                                                                                    | Type:                                  | Public - Parent                                                                                                    |                                                                               | Dossier ID:                                  | 1033726                                                                                          | Results for LMT as of: Jun 12, 2017 - 03:35:08 EST                                                |
| Full Executive Lists                                    |                                                                                                    | Address:                               | 6801 Rockledge Dr<br>Bethesda Maryland 21                                                                                                    | 0817-1877                                                                     | Ticker(s):                                   | LMT                                                                                              | Last Sale 277.00 Net Change 00.62<br>Source: SunGard PowerDataTM (Tradeline ®) Pricing and Chart. |
| Executive Contacts                                      |                                                                                                    |                                        | United States                                                                                                    |                                                                               | Exchange(s):                                 | NYSE                                                                                             | Quotes delayed at least 15 minutes per the respective stock<br>exchanges.                         |
| NetProspex                                              |                                                                                                    | Phone:                                 | (301) 897-8000                                                                                                    |                                                                               | Employees:                                   | 97,000                                                                                           | Closing Price                                                                                     |
| Professional Contacts                                   |                                                                                                    | Fmail Address                          | isory f kircher@lmco.com                                                                                                    |                                                                               | Fortune Rankin                               | g: 56                                                                                            |                                                                                                   |
| Financial Overview                                      | _                                                                                                    |                                        | in the second second se |                                                                               | Internet:                                    | www.lockheedmartin.com                                                                           | 281                                                                                               |
| SEC Filings                                             | •                                                                                                    |                                        |                                                                                                    |                                                                               | Social:                                      | <u>8+ in</u>                                                                                     | 260 m Mum                                                                                         |
| Company Reports                                         | •                                                                                                    |                                        |                                                                                                    |                                                                               |                                              |                                                                                                  |                                                                                                   |
| Company Activities                                      | •                                                                                                    | Industry Cl                            | assification                                                                                                    |                                                                               |                                              |                                                                                                  | Jul Aug Sep Oct Nov Dec 2017 Feb Mar Apr May Jun                                                  |
| Investment Research                                     | •                                                                                                    |                                        |                                                                                                    | for the sector of the sector                                                  |                                              |                                                                                                  | Volume (millions of shares)<br>24                                                                 |
| News                                                    | •                                                                                                    | Primary SIC Co<br>Primary NAICS        | Code Search, Detecti                                                                                                    | vigation equipment (3812)<br>ion, Navigation, Guidance, Aeronautical          | , and Nautical System                        | and Instrument Manufacturing (334511)                                                            |                                                                                                   |
| Legal                                                   | •                                                                                                    | All Classifications                    |                                                                                                    |                                                                               |                                              |                                                                                                  | Jul Aug Sep Oct Nov Dec 2017 Feb Mar Apr May Jun                                                  |
| Intellectual Property                                   | •                                                                                                    |                                        |                                                                                                    |                                                                               |                                              |                                                                                                  | Daily: June 13, 2016 to June 09, 2017                                                             |
| D&B Report                                              |                                                                                                    | Business Do                            | escription                                                                                                    |                                                                               |                                              |                                                                                                  | Custom Charts<br>from SunGard                                                                     |
| References Four                                         |                                                                                                    | Founded in 1995                        | and headquartered in B                                                                                                    | ethesda, MD, Lockheed Martin Corpor                                           | ation (NYSE: LMT) is                         | a security and aerospace solutions company. The                                                  |                                                                                                   |
| Ae                                                      |                                                                                                    | Aeronautics, Miss<br>engineering, tech | siles and Fire Control, M<br>nnical, scientific, and info                                                                                                    | lission Systems and Training, and Sp<br>ormation services. It serves both dom | ace Systems. The c<br>estic and internationa | ompany also provides a range of management,<br>il customers in the defense, space, intelligence, | Yearly Financials                                                                                 |
|                                                         | homeland security, and information technology industries. The company had FYE 12/31/2018 sales of \$47.2 billion and has 97,000 employees according |                                        |                                                                                                    |                                                                               |                                              |                                                                                                  | @ (UCD) C                                                                                         |

左フレームで Current News, Company Hierarchy, BRAND, Competitor, In The News- Top Publication- Magazines, Financial - Mergers & Acquisitions – Mergers 等確認

Generate Report をクリックでレポートのカスタマイズ可(次のページ参照)

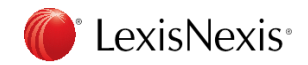

## 4. 企業情報: **1** Company Dossier™レポート出力

#### Generate Report

Select the Company Dossier sections you want to include in your company report. Select All | Clear All

| <ul> <li>Current News *</li> <li>Company Information</li> <li>Company Hierarchy</li> <li>Full Executive Lists</li> <li>Executive Contacts</li> <li>NetProspex</li> <li>Professional Contacts</li> </ul> | <ul> <li>Executive Compensation</li> <li>Corporate Articles &amp; Bylavs</li> <li>Corporate Material Contracts</li> <li>Insider Trading Files (Form 4)</li> <li>Recent SEC Filings</li> <li>Proxy Statement</li> <li>Recent Ownership Filings (Williams Act)</li> <li>Latest 10-K Filings (Form 10-K)</li> <li>Latest 10-K Filings (Form 10-Q)</li> <li>Latest 10-K Filings (Form 8-K)</li> <li>Company Reports</li> <li>Standard &amp; Poor's Descriptions Plus News</li> <li>Worldscope-International Company Profiles</li> <li>Corporate Affiliations</li> <li>Morningstar U.S. Institutional Database</li> <li>Company Activities *</li> <li>Mergers</li> <li>Corpfin Worldwide</li> </ul> | <ul> <li>Analyst Keports</li> <li>Zacks Investment Research</li> <li>News * <ul> <li>Top Publication</li> <li>Major Newspapers</li> <li>Majozines</li> <li>Transcripts</li> <li>Legal Publications</li> </ul> </li> <li>Topic <ul> <li>Business Activity</li> <li>Corporate Structure</li> <li>Financial</li> <li>Legal</li> <li>Marketing and Product</li> </ul> </li> <li>Region <ul> <li>United States</li> <li>Canada, Central America and South America</li> <li>European</li> <li>Asia and the Pacific Rim</li> <li>Middle East and Africa</li> </ul> </li> </ul> | <ul> <li>Recent UK Cases</li> <li>Recent UK Cases</li> <li>Directory Information</li> <li>Martindale-Hubbell Corporate Counsel</li> <li>Martindale-Hubbell Outside Counsel</li> <li>Intellectual Property *</li> <li>Patents</li> <li>Recent United States Patents</li> <li>Recent European Patents</li> <li>Recent Japanese Patents</li> <li>Trademarks</li> <li>Recent United States Federal Trademarks</li> <li>Recent International Trademarks</li> </ul> |
|----------------------------------------------------------------------------------------------------|----------------------------------------------------------------------------------------------------|----------------------------------------------------------------------------------------------------|----------------------------------------------------------------------------------------------------|
| More Options<br>*Return 10 ▼ items in the cite list<br>Include full document<br>Document Type                                                                                                    |                                                                                                    |                                                                                                    |                                                                                                    |

Adobe® (PDF)

Save Settings (?)

### レポートとして出力したい項目を選択し Save をクリック

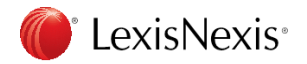

Word (DOC)

## <u>演習4 4.企業情報: Company Dossier™検索</u>

#### LexisNexis® Academic

| Company        | Executive | Industry         | Upload a Lis    | t Preferenc     | ces        |      |
|----------------|-----------|------------------|-----------------|-----------------|------------|------|
| Find a Company | Create a  | Company List     | Compare Cor     | npanies         |            |      |
|                |           |                  |                 |                 |            |      |
| Find a Co      | ompany    |                  |                 |                 |            | Tips |
| Company par    | me bok    | uriku bank       |                 | Search          | Clear form |      |
| Ticker symbo   |           |                  |                 |                 |            |      |
| DUNS® num      | ber       |                  |                 |                 |            |      |
| Dossier ID     |           |                  |                 |                 |            |      |
| Company typ    | All       | Companies        | ۲               |                 |            |      |
| Headquarters   | s 🗌 (     | Only show headqu | arter locations |                 |            |      |
| Regions/Cou    | All       | Countries        | ۲               | Select multiple |            |      |
| States/Provi   | All       | States/Provinces | V               |                 |            |      |
| Cities         |           |                  |                 |                 |            |      |
|                |           |                  |                 |                 |            |      |

### 検索してみましょう

Company name

Company type :

Regions/Country :

Cities :

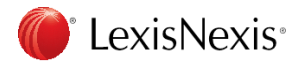

| Le              | xisNexis® Ac         | ademic                                |                            |                           |                    | 冬世:              | を設定し企業を構       | 余安                        |
|-----------------|----------------------|---------------------------------------|----------------------------|---------------------------|--------------------|------------------|----------------|---------------------------|
|                 | Company Execut       | tive Industry Upload                  | a List Prefe               | erences                   |                    | 不正               |                |                           |
| Fi              | nd a Company Cre     | eate a Company List Compar            | re Companies               |                           |                    |                  |                |                           |
|                 | Create a Com         | pany List                             |                            |                           | Tips               |                  | ompany type :  | 会社のタイフをトロッフ<br>ダウンリストから選択 |
| (1)             |                      | All Companies V                       | Only show her              | dauarter locations        |                    |                  |                |                           |
| $\widetilde{2}$ | Sales/Revenue        | Above 100,000,000<br>From 1000        | Below To                   |                           | Japanese Yen (JPY) | <b>2</b> Sa      | ales/Revenue : | 売り上げ                      |
| U               | NAICS code           |                                       | NAICS look-up              | Search Primary NAICS      | S Codes            |                  |                |                           |
|                 | SIC code             |                                       | SIC look-up                | Search Primary SIC C      | odes               | 3 E              | mployee:従業     | 員数                        |
|                 | Search               | Business Description 🔻                | For                        |                           |                    |                  |                |                           |
|                 | Company name         |                                       | ]                          |                           |                    | <b>④</b> 通       | i貨選択:ドロッ       | プダウンリストから選択               |
|                 | Ticker symbol        |                                       | Upload a list              |                           |                    |                  |                |                           |
|                 | Dossier ID           |                                       | Upload a list              |                           |                    | $(5) \mathbf{R}$ | edions/Country | ・ドロップダウンリスト               |
|                 | ⑦ Tip: Use commas to | o search for multiple items. For exa  | mple, enter <b>goog, i</b> | bm or 1034028, 101505     | 50.                |                  | cylons/country |                           |
|                 | Top companies        | All companies 🔻                       | ]                          |                           |                    |                  |                | から選択                      |
| E               | Geographic Inform    | nation                                |                            |                           |                    |                  |                |                           |
| 5               | Regions/Countries    | Japan 🔻                               | Select multiple            |                           |                    | <b>6</b> C       | ities・市を入力     |                           |
|                 | States/Provinces     | All States/Provinces                  | ]                          | Counties                  |                    |                  |                |                           |
| <b>(6)</b>      | Cities               | kanazawa                              | ]                          | Street address            |                    |                  |                |                           |
|                 | Postal codes         |                                       | ]                          | Area codes                |                    |                  |                |                           |
|                 | Proximity            | None v                                | ]                          |                           |                    |                  |                |                           |
|                 | ⑦ Tip: Use commas to | to search for multiple items. For exa | mple, enter <b>Houst</b> e | on, Dallas, Austin or 432 | 29, 43085.         |                  |                |                           |
|                 |                      | Create Clear form                     |                            |                           |                    |                  |                |                           |

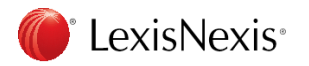

#### LexisNexis® Academic

| Company                                                        | Executive                               | Industry          | Upload a List                                   |                                      |                 |        |                                            |    |
|----------------------------------------------------------------|-----------------------------------------|-------------------|-------------------------------------------------|--------------------------------------|-----------------|--------|--------------------------------------------|----|
| Find a Compan                                                  | y Create a                              | Company List      | Compare Com                                     | panies                               |                 |        |                                            |    |
| Create a                                                       | a Company                               | List              |                                                 |                                      |                 |        | Tip                                        | 15 |
| Company t<br>Sales/Reve<br>Employees<br>NAICS code<br>SIC code | ype All Co<br>enue Above<br>s From<br>e | 100000000<br>3000 | ▼ O                                             | low                                  | adquarter local | tions  | Japanese Yen (JPY)<br>ICS Codes<br>C Codes | Ŧ  |
| Search<br>Company n<br>Ticker sym<br>Dossier ID<br>⑦ Tip: Use  | Busin<br>bol                            | ess Description   | ▼<br>Upload a<br>Upload a<br>le items. For exam | For<br>list<br>list<br>uple, enter g | goog, ibm or :  | 103402 | 8, 1015050.                                |    |
| Top compa                                                      | nies All co                             | mpanies           | T                                               |                                      |                 |        |                                            |    |

#### 🗄 Geographic Information

| Regions/Countries | Japan 🔻                | Select |                |  |
|-------------------|------------------------|--------|----------------|--|
| States/Provinces  | All States/Provinces T |        | Counties       |  |
| Cities            | tokyo                  |        | Street address |  |
| Postal codes      |                        |        | Area codes     |  |
| Proximity         | None 🔻                 |        |                |  |

(1) Tip: Use commas to search for multiple items. For example, enter Houston, Dallas, Austin or 43229, 43085.

Create Cle

Clear form

Company type : All Company

Sales/Revenue:1億円以上

Employee:10人以上

通貨選択: Japanese Yen(JPY)

SIC 製造業で以下2つを選択 Division D: Manufacturing Group 367: Electronic Components and Accessories

Group 399: Miscellaneous Manufactures 3999: Manufacturing industries, nec

Regions/Country : Japan

Cities : tokyo

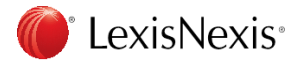

#### Your Company List - Preview

Edit search New search

Your search found 172 companies. Click the Customize button to customize your results

| Company Name                                       | Street Address                                                          | Company Type         | Headquarters | Dossier ID |
|----------------------------------------------------|-------------------------------------------------------------------------|----------------------|--------------|------------|
| 1. excel co., ltd. (EZ3)                           | 3-12-10 Nishi-Shinbashi, Tokyo, Japan                                   | PUBLIC - PARENT      | Headquarters | 23554973   |
| 2. Nippon Manufacturing Service Corporation (2162) | Tokyo Opera City Tower 11F 3-20-2 Nishi-shinjuku, Tokyo, Japan          | PUBLIC - PARENT      | Headquarters | 54671849   |
| 3. Elematec Corporation (27150)                    | Sumitomo Fudosan Mita Twin Bldg West Wing 25F 3-5-27 Mita, Tokyo, Japan | PUBLIC - SUBSIDIARY  | -            | 54696128   |
| 4. JFE Shoji Holdings, Inc. (3332)                 | Otemachi Financial City North, Tokyo, Japan                             | PRIVATE - SUBSIDIARY | -            | 1014407    |
| 5. <u>SUMCO Corporation (3436)</u>                 | 1-2-1 Shibaura, Tokyo, Japan                                            | PUBLIC - PARENT      | Headquarters | 1028821    |
| 6. Advanced Media, Inc. (3773)                     | 6F Sunshinecity Bunkakaikan 3-1-4 Higashi Ikebukuro, Tokyo, Japan       | PUBLIC - PARENT      | Headquarters | 54668832   |
| 7. Ubiquitous Corporation (3858)                   | Meiho Bldg 6F1-21-1 Nishi-Shinjuku, Tokyo, Japan                        | PUBLIC - PARENT      | Headquarters | 54664361   |
| 8. Hokuetsu Kishu Paper Co., Ltd. (3865)           | 3-2-2 Nihonbashi Hongoku-cho, Tokyo, Japan                              | PUBLIC - PARENT      | Headquarters | 1003653    |
| 9. HOKUETSU PACKAGE CO.,LTD. (3865)                | 3-2-2 Hongoku-cho, Tokyo, JAPAN                                         | PUBLIC               | -            | 23556667   |
| 10. <u>Showa Denko K.K. (4004)</u>                 | 13-9 Shiba Daimon 1-Chome, Tokyo, Japan                                 | PUBLIC - PARENT      | Headquarters | 1037670    |

Customize

#### 172件のリストが表示 この結果から売り上げ1億円+従業員人以上+日本の東京都の会社のリストを作成 Customize ボタンをクリック

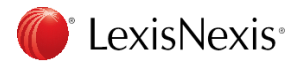

#### LexisNexis<sup>®</sup> Academic

ホーム | 💌 日本語

Internet Information

Company Email Address

✓ URL/Web Address

Linkedin

Voutube

Facebook

Pinterest

Google+

Twitter

Industry

#### Customize Your Company List

Your search found 9 companies.

Define the default sort order of your company list:

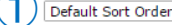

#### Specify the attributes that will appear in your company list. Select All | Clear All

v

|                    | Company Profile      | Financial Profile       |
|--------------------|----------------------|-------------------------|
| ontact Information | Company Type         | Sales/Revenue           |
| 🖉 Ticker Symbol    | Headquarters         |                         |
| Executives         | Primary SIC Code     |                         |
| 🖉 Telephone Number | Secondary SIC Code   | Market Capitalization   |
| 🖉 Fax Number       | Dossier ID           | Earnings Per Share      |
| 🗹 Street Address   | Rimary NAICS Code    | EBS Crowth Pate         |
| City               | Secondary NAICS Code | Price / Exprises Patie  |
| State/Province     | Top Companies        | Price/Earnings Ratio    |
| 🖉 Postal Code      | Number of Employees  | C Return on Equity      |
| Country            | Rusiness Description | Currency Conversion (?) |
| County             | Business Description | Japanese Yen (JPY)      |
|                    | Legal Counsel        |                         |

\*Only the first 50 executives per company will be downloaded from 'Create a Company List' results.

Update Cancel

リストの会社の並び順をドロップダウンリストから選択  $(\mathbf{1})$ 

2 抽出したいデータを選択

#### Updateボタンをクリック

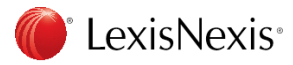

#### 1

#### Default Sort Order

Sort by Company Type, then Company Name Sort by Company Name Sort by Sales Sort by Top Companies Sort by Number of Employees Sort by Postal Code Sort by Area Code Sort by City Sort by State/Province Sort by Country

| Le | kisNexis® Academ                                                                              | nic                                             |       |                |             |          | ホーム 📔 🔳 🖛 🔍      | ,               |                           |                        |                     |     |
|----|-----------------------------------------------------------------------------------------------|-------------------------------------------------|-------|----------------|-------------|----------|------------------|-----------------|---------------------------|------------------------|---------------------|-----|
|    | Company Executiv                                                                              | e Industry Upload a List                        |       |                |             |          |                  |                 |                           |                        |                     |     |
|    | Your Company List -                                                                           | Results                                         |       |                | Edit search | New sear | ch   Customize   |                 |                           |                        |                     |     |
| Y  | our search found 557 co                                                                       | ompanies.                                       |       |                |             |          |                  |                 |                           |                        |                     |     |
| f  | Download                                                                                      | < 1-557 of 557                                  |       |                |             |          |                  |                 |                           |                        |                     |     |
| 8  | Company Name                                                                                  | Street Address                                  | City  | State/Province | Postal Code | Country  | Telephone Number | Fax Number      | Company Email Address     | URL/Web Address        | Company Type        | No  |
| 8  | 8 1. Canon Inc. (CAJ)                                                                         | 30-2 Shimomaruko 3-chome                        | Tokyo |                | -           | Japan    | (81)3 3758 2111  | (81)3 5482 9880 | sales@canon.com           | www.canon.com          | PUBLIC - PARENT     | 189 |
| ł  | <ol> <li><u>Cosmo Oil</u><br/><u>Company, Limited</u><br/>(CMOOF)</li> </ol>                  | 1-1-1 Shibaura                                  | Tokyo | -              |             | Japan    | (81)3 3798 3211  | (81)3 3798 3841 | webmaster@cosmo-oil.co.jp | coc.cosmo-oil.co.jp    | PUBLIC - PARENT     | 6,4 |
| 8  | <ol> <li><u>NTT DoCoMo</u>,<br/><u>Inc. (DCM)</u></li> </ol>                                  | Sanno Park Tower 11-1 Nagata-cho 2-chome        | Tokyo | •              |             | Japan    | (81)3 5156 1111  | (81)3 5156 0271 | ir@nttdocomo.co.jp        | www.nttdocomo.com      | PUBLIC - SUBSIDIARY | 26, |
| 8  | 4. Honda Motor Co.,<br>Ltd. (HMC)                                                             | No 1-1 Minami-Aoyama 2-chome                    | Tokyo | -              |             | Japan    | (81)3 3423 1111  | (81)3 5412 1515 |                           | www.honda.co.jp        | PUBLIC - PARENT     | 208 |
| 8  | 5. ORIX Corporation                                                                           | World Trade Center Building 2-4-1 Hamamatsu-cho | Tokyo | -              |             | Japan    | (81)3 3435 3000  | (81)3 5419 5901 | orixin@orix.co.jp         | www.orix.co.jp         | PUBLIC - PARENT     | 33, |
| 8  | <ol> <li>Mizuho Financial<br/>Group, Inc. (MFG)</li> </ol>                                    | 1-5-5 Otemachi                                  | Tokyo | -              | -           | Japan    | (81)3 5224 1111  | (81)3 5224 1055 | ÷                         | www.mizuho-fg.co.jp    | PUBLIC - PARENT     | 56, |
| 8  | <ul> <li>7. <u>Mtsubishi UFJ</u><br/><u>Financial Group, Inc.</u><br/>(<u>MTU</u>)</li> </ul> | 7-1 Marunouchi 2-ohome                          | Tokyo | -              | -           | Japan    | (81)3 3240 8111  | (81)3 3240 8203 |                           | www.mufg.jp            | PUBLIC - PARENT     | 104 |
| ŧ  | 8. Nomura Holdings,                                                                           | 9-1 Nihonbashi 1-chome                          | Tokyo | -              | -           | Japan    | (81)3 5255 1000  | (81)3 5255 1084 | •                         | www.nomuraholdings.com | PUBLIC - PARENT     | 28, |

### 左上のダウンロードボタンをクリック

| Download List                                                                      |          | ×      |
|------------------------------------------------------------------------------------|----------|--------|
| Download your list of companies to:                                                |          |        |
| A Microsoft Excel spreadsheet                                                      |          |        |
| CSV formatted file                                                                 |          |        |
|                                                                                    |          |        |
| Download delivery is subject to <u>Terms &amp; Conditions</u> .Please review them. | Download | Cancel |

エクセルかcsvファイル形式を選択し、Downloadボタンをクリックで会社リストのダウンロード完了

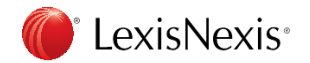

| 演習5                                  | 4. 企業情報:                                                             | 2 Dossie   | r™(企業リスト作成)     |
|--------------------------------------|----------------------------------------------------------------------|------------|-----------------|
| Company Execut<br>Find a Company Cre | tive Industry Upload a List<br>eate a Company List Compare Companies |            | 企業リストを作成してみましょう |
| Find a Compar                        | זא                                                                   | Tips       |                 |
| Company name                         | Search                                                               | Clear form | Company type :  |
| Ticker symbol<br>DUNS® number        |                                                                      |            |                 |
| Dossier ID<br>Company type           | All Companies V                                                      |            | Sales/Revenue : |
| Headquarters                         | Only show headquarter locations                                      |            |                 |
| States/Provinces                     | All States/Provinces                                                 |            | Employee :      |
| Cities                               |                                                                      |            |                 |

通貨選択:

Regions/Country :

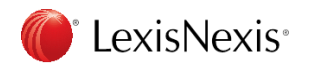

### 4. 企業情報: 3 Dossier™(企業比較) 例

#### LexisNexis® Academic

| ſ                                                                                                    | Comp   | any Executive         | Industry Uplo     | ad a List |          |   |  |  |  |  |
|----------------------------------------------------------------------------------------------------|--------|-----------------------|-------------------|-----------|----------|---|--|--|--|--|
|                                                                                                    | Find a | Company Create        | a Company List Co | mpare Co  | ompanies |   |  |  |  |  |
|                                                                                                    |        |                       |                   |           |          |   |  |  |  |  |
|                                                                                                    | Cor    | Compare Companies Tex |                   |           |          |   |  |  |  |  |
| The report will compare balance sheet, income statement, and ratio information for cor<br>that are listed on one of<br>the US stock exchanges. By default, balance sheet and income statement information v<br>displayed in the currency<br>that the company reports to the SEC. |        |                       |                   |           |          |   |  |  |  |  |
|                                                                                                    | 1.     | dell                  |                   | OR        | _        | ] |  |  |  |  |
|                                                                                                    | 2.     | HP                    |                   |           |          | ] |  |  |  |  |
|                                                                                                    | з.     | apple                 |                   |           |          | ] |  |  |  |  |
|                                                                                                    | 4.     |                       |                   |           |          | ] |  |  |  |  |
|                                                                                                    | 5.     |                       |                   |           |          | 7 |  |  |  |  |

Compare Clear Form

#### 企業の資産や売り上げ等を比較

Company name Ticker symbol 会社名又はティッカーシンボルを入力し Continueボタンをクリック

> 例)Dell HP Apple

類似社名がある場合は

候補を選択のページが表示

選択しOKボタンをクリック

#### LexisNexis® Academic

| Company      | Executive                         | Industry | Upload a List |
|--------------|-----------------------------------|----------|---------------|
| Find a Compa | d a Company Create a Company List |          | Compare Compa |

Compare Companies Multiple Matches List

One or more of your entries on the "Compare Companies" page matched more than one company. Please select a company from each group below that most closely matches what you were looking for.

Select a company - Your entry " Dell" matched the following companies:

| Banca Popolare dell'Emilia Romagna                                                                                                    |    |
|----------------------------------------------------------------------------------------------------|----|
| Dell Inc.                                                                                                    |    |
| Banca Popolare dell'Etruria e del Lazio S.C.                                                                                                    | ١, |
| 4                                                                                                    | £  |
| Select a company - Your entry " HP" matched the following companies:                                                                                     |    |
| Agilent Technologies, Inc.                                                                                                    | 1  |
| HP Inc.                                                                                                    |    |
| HPIL Holding                                                                                                    |    |
| Patagonia Gold Plc                                                                                                    | 1  |
| 4                                                                                                    |    |
| Select a company - Your entry " HP" matched the following companies:<br>Agilent Technologies, Inc.<br>HP Inc.<br>HPIL Holding<br>Pataaonia Gold Plc<br>4 |    |

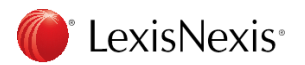

Cancel

### 4. 企業情報: ③ Dossier™(企業比較) 結果例

| exisNexis® Academic                             | ホーム   • 日本語 ▼ |                    |            |                |            |
|-------------------------------------------------|---------------|--------------------|------------|----------------|------------|
| Company Executive Industry Upload a List        |               |                    |            |                |            |
|                                                 |               |                    | New search | Download Table |            |
| © Company Financial Comparison (JPY) Currency * |               |                    |            |                |            |
|                                                 |               |                    |            |                |            |
|                                                 | DELL INC      | HEWLETT-PACKARD CO |            | APPLE INC      |            |
|                                                 | (DELL)        | (HPQ)              |            | (AAPL)         |            |
| FISCAL YEAR END                                 | 02/1/2013     | 10/31/2016         |            | 09/24/2016     |            |
|                                                 | (JPY)         | (JPY)              |            | (JPY)          |            |
| ASSETS                                          | ('000 )       | ('000 )            |            | ('000 )        |            |
| Cash & Equivalents                              | 1,402,826,090 | 701,803,680        | (-50.0%)   | NA             | (NA)       |
| Short Term Investments                          | 23,214,880    | NA                 | (NA)       | 6,535,211,940  | (28051.0%) |
| Cash and Short Term Investments                 | 1,426,040,970 | 701,803,680        | (-50.8%)   | 7,495,169,550  | (425.6%)   |
| Accounts Receivable - Trade, Gross              | 747,898,610   | 471,105,810        | (-37.0%)   | 1,764,219,270  | (135.9%)   |
| Provision for Doubtful Accounts                 | (8,035,920)   | (11,942,270)       | (NA)       | (5,915,330)    | (NA)       |
| Accounts Receivable - Trade, Net                | 739,862,690   | 459,163,540        | (-37.9%)   | 1,758,303,940  | (137.7%)   |
| Notes Receivable - Short Term                   | 358,602,930   | NA                 | (NA)       | NA             | (NA)       |
| Total Receivables, Net                          | 1,098,465,620 | 737,630,490        | (-32.8%)   | 3,270,061,390  | (197.7%)   |
| Inventories - Finished Goods                    | 56,474,660    | 346,325,830        | (513.2%)   | NA             | (NA)       |
| Inventories - Work In Progress                  | 31,585,630    | NA                 | (NA)       | NA             | (NA)       |
| Inventories - Raw Materials                     | 66,184,730    | 154,133,410        | (132.9%)   | NA             | (NA)       |
| Total Inventory                                 | 154,245,020   | 500,459,240        | (224.5%)   | 237,952,520    | (54.3%)    |
| Other Current Assets                            | 442,756,870   | 121,320,070        | (-72.6%)   | 924,465,630    | (108.8%)   |
| Other Current Assets, Total                     | 442,756,870   | 121,320,070        | (-72.6%)   | 924,465,630    | (108.8%)   |
| Total Current Assets                            | 3,121,508,480 | 2,061,213,480      | (-34.0%)   | 11,927,649,090 | (282.1%)   |

### 表示されたデーターをダウンロードする場合は右上のDownload Table 新規検索する場合は右上のNew searchをクリック

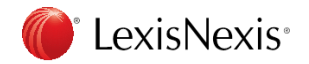

### 4. 企業情報: 4 企業情報

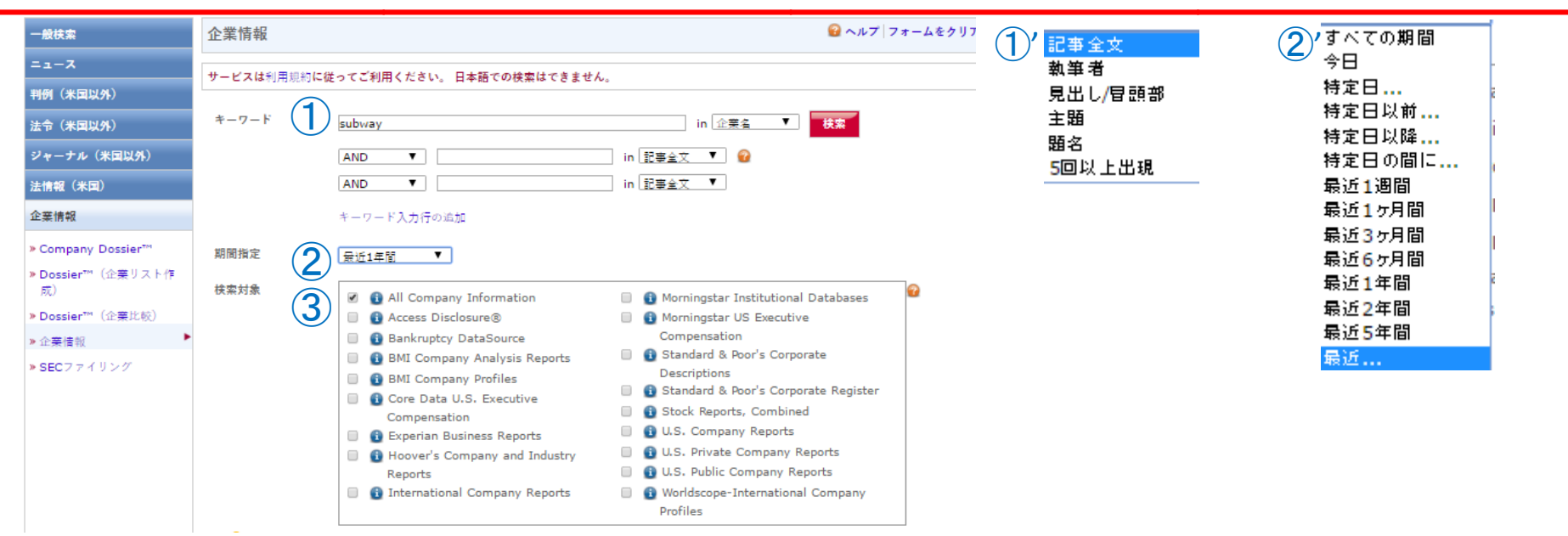

① キーワード:ブーリアン・自然言語、検索語をどの部分に含むかの指定はInの右横のリストから選択

- ②期間指定:ドロップダウンリストから選択 リストにない日程・期間は特定・最近・・・を選択しカスタマイズ可能
- ③ 検索対象:検索対象各グループを☑で選択、各グループの情報は☑ をクリックで表示

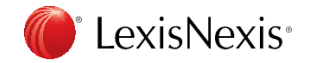

### 4. 企業情報: ④ 企業情報 例

キーワード: subway in 企業名 AND industry(food) in 記事全文

期間指定:最近1か月

### 検索対象: All Company Information

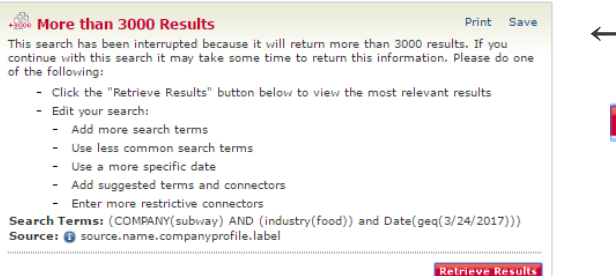

←この画面が表示されたら(詳細は付録参照)今回は

Retrieve Results をクリックし、関連性のあるもの 1000件を表示

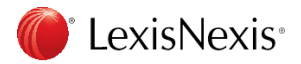

## 4. 企業情報: ④ 企業情報 結果例

| LexisNexis® Academic                                                                             |                                                                                                    | 結果リスト   検索式の編集   新規検索   ホーム   ● 日本語 ▼                                                                                                    |           |
|--------------------------------------------------------------------------------------------------|----------------------------------------------------------------------------------------------------|----------------------------------------------------------------------------------------------------|-----------|
| Result Groups                                                                                    | Show List  V Sort Relevance View Tagged                                                                                                    | Search within results                                                                                                    | G0<br>] 🍙 |
| /iew Multiple Groups⊁<br>All Results (1000)                                                      | _言語を選択▼ Disclaimer<br>Powered by Google 翻訳                                                                                                    |                                                                                                    |           |
| <ul> <li>Company Directories &amp; Profiles (100<br/>FRANdata Franchisee Database (9)</li> </ul> | Results     SUBWAY (SNOW HILL) LIMITED, DO     SUBWAY OF LIMITED, DOD Directory                                                                                                    | &B Directory of UK Companies, LAST UPDATED: February 22, 2017, April 21, 2017                                                                               | 1         |
| D&B Directory of UK Companies (:<br>FBR Asian Company Profiles (1)                               | 3. SUBWAY GE LIMITED, D&B Director                                                                                                    | R Directory of UK Companies, LAST UPDATED: February 17, 2017, April 5, 2017<br>KB Directory of UK Companies, LAST UPDATED: February 14, 2017, April 4, 2017 | 1         |
| E Company<br>E Language                                                                          | <ul> <li>4. SUBWAY, FRANdata Franchisee Dat</li> <li>5. SUBWAY, FRANdata Franchisee Dat</li> </ul>                                                                                                    | abase, April 2017<br>abase, April 2017                                                                                                    | 1         |
| felp                                                                                             | <ul> <li>6. SUBWAY, FRANdata Franchisee Dat</li> <li>7. SUBWAY, FRANdata Franchisee Dat</li> </ul>                                                                                                    | abase, April 2017<br>abase, April 2017                                                                                                    |           |
|                                                                                                  | <ul> <li>8. SUBWAY, FRANdata Franchisee Dat</li> <li>9. SUBWAY, FRANdata Franchisee Dat</li> </ul>                                                                                                    | abase, April 2017<br>abase, April 2017                                                                                                    |           |
|                                                                                                  | <ul> <li>10. SUBWAY, FRANdata Franchisee Dat</li> <li>11. SUBWAY, FRANdata Franchisee Dat</li> </ul>                                                                                                    | abase, April 2017<br>abase, April 2017                                                                                                    |           |
|                                                                                                  | <ul> <li>12. SUBWAY, FRANdata Franchisee Dat</li> <li>13. SUBWAY, FRANdata Franchisee Dat</li> </ul>                                                                                                    | abase, April 2017<br>abase, April 2017                                                                                                    |           |
|                                                                                                  | Charles and the second second se | 1 1 1 2 2 2 2 2                                                                                                    |           |

## for a construction of the construction of the

必要なレポートは選択し2のオプションで 印刷、Email送付、ダウンロード等可能

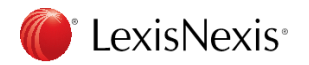

### 4. 企業情報: 5 SECファイリング情報

|    | 一般検索                                    | SECファイリ:  | ング                                            |                                                                 | 留 ヘルプ   フォーム | ⑦ 記事全文                     | すべての期間            |
|----|-----------------------------------------|-----------|-----------------------------------------------|-----------------------------------------------------------------|--------------|----------------------------|-------------------|
|    | ==-X                                    | サービスは利用規制 | 約に従ってご利用ください。 日本語での検察                         | <b>森はできません</b> 。                                                |              | ▲<br>▲<br>単<br>上<br>(目 語 報 | ◆ 今日<br>持定日…      |
|    | 判例(米国以外)<br>法令(米国以外)                    | キーワード     | 2 McDonald's                                  | in 企業名 ▼                                                        | 扶案           | 克田に/音調部<br>主題<br>題名        | 特定日以前<br>特定日以降    |
|    | ジャーナル(米国以外)<br>法情報(米国)                  |           | AND T                                         | in 記事全文 V 😡                                                     |              | 5回以上出現                     | 特定日の間に ,<br>最近1週間 |
|    | 企業情報                                    |           | Add Row                                       |                                                                 |              |                            | 最近1ヶ月間<br>最近3ヶ月間  |
|    | » Company Dossier™<br>» Dossier™(企業リスト作 | 州名        | 3 州を選択 ▼                                      |                                                                 |              |                            | 最近6ヶ月間<br>最近1年間   |
|    | 成)<br>» Dossier™(企業比較)                  | 期間指定      |                                               |                                                                 |              |                            | 最近2年間<br>最近5年間    |
|    | » 企業情報<br>> 2507 = くリング                 | 快楽対承      | 5 I All SEC Filings                           | <ul> <li>Annual Reports</li> <li>Proxy Statements</li> </ul>    | <b>2</b>     |                            | 最近                |
| IJ | # SEC7 FA 929                           |           | G Form 10-K     G Form 10-Q                   | <ul> <li>Accompanying Exhibits</li> <li>Prospectuses</li> </ul> |              |                            |                   |
|    |                                         |           | (1) Form 20-F     (1) Form 4     (1) Form 144 | <ul> <li>Registration Statements</li> <li>SEC Wire</li> </ul>   |              |                            |                   |
| (1 | 企業情報                                    | - SEC     | ファイリング                                        |                                                                 |              |                            |                   |

2 キーワード: ブーリアン・自然言語、検索語をどの部分に含むかはInの右横のリストから選択

#### ③ 州名: ドロップダウンリストから選択

④ 期間指定:ドロップダウンリストから選択 リストにない日程・期間は特定・最近・・・を選択しカスタマイズ可能

⑤検索対象:検索したい各SEC情報のチェックボックスで選択、各情報は
◎をクリックで表示

#### LexisNexis<sup>®</sup>

## 4. 企業情報: 5 SECファイリング情報 例

### 4 各検索対象

| 検索対象                    | 概要説明                           |
|-------------------------|--------------------------------|
| All SEC Filings         | SEC全報告書                        |
| Form 8-K                | 重要事項発生時の臨時報告書                  |
| Form 10-K               | 年度決算期の年次報告書                    |
| Form 10-Q               | 米国企業で第1、第2、第3四半期に提出義務のある四半期報告書 |
| Form 20-F               | 外国籍企業の年次報告書                    |
| Form 4                  | 受益的保有の変化の届け出                   |
| Form 144                | 制限付き証券の売却予定                    |
| Annual Reports          | 株主向け年次報告書                      |
| Proxy Statements        | 委任勧誘状                          |
| Accompanying Exhibits   | 添付資料                           |
| Prospectuses            | 株式目論見書類                        |
| Registration Statements | 有価証券届出書                        |
| SEC Wire                | SECワイヤー記事                      |

キーワード: McDonald's in 企業名

期間指定:最近1年

検索対象: Form 10-K

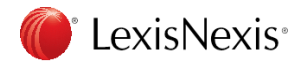

## 4. 企業情報: **5** SECファイリング情報 結果例

| LexisNexis® Academic                        | ·<br>積乗リスト   検索式の編集                              | 新規検索   ホーム   ● □主語 ▼                                                             |                                                                |
|---------------------------------------------|--------------------------------------------------|----------------------------------------------------------------------------------|----------------------------------------------------------------|
| Result Groups Hide                          | Show List                                        |                                                                                  |                                                                |
|                                             | Sort Source Order                                | 🔟 1-9 of 9 🔤                                                                     |                                                                |
| Z+ NT                                       | View Tagged                                      |                                                                                  |                                                                |
| View Multiple Groups  All Results (9)       | 言語を選択 ▼ Disclaimer Powered by Google 翻訳          |                                                                                  |                                                                |
| Sources by Category     Company Filings (9) | Results                                          |                                                                                  |                                                                |
| SEC EDGAR Filings, Combined (9)             | I. MCDONALDS CORP, EDGAR Online, EX              | KHIBIT TYPE: EXHIBIT 10 - Material Contracts, FILING DATE: March 1, 2017         |                                                                |
| Publication Name                            | 2. MCDONALDS CORP, EDGAR Online, EX              | KHIBIT TYPE: EXHIBIT 12 - Statement re Computation of Ratios, FILING DATE: Marc  | ch 1, 2017                                                     |
| ⊞ Language<br>Helo                          | 3. MCDONALDS CORP, EDGAR Online, EX              | (HIBIT TYPE: EXHIBIT 21 - Subsidiaries of the Registrant, FILING DATE: March 1,  | 2017                                                           |
|                                             | 4. MCDONALDS CORP, EDGAR Online, EX              | KHIBIT TYPE: EXHIBIT 23 - Consents of Experts and Counsel, FILING DATE: March    | 1, 2017                                                        |
|                                             | 5. MCDONALDS CORP, EDGAR Online, EX              | KHIBIT TYPE: EXHIBIT 24 - Power of Attorney, FILING DATE: March 1, 2017          |                                                                |
|                                             | 6. MCDONALDS CORP, EDGAR Online, EX              | (HIBIT TYPE: EXHIBIT 31 - Rule 13a-14(a)/15d-14(a) Certifications, FILING DATE:  | March 1, 2017                                                  |
|                                             | 7. MCDONALDS CORP, EDGAR Online, EX              | (HIBIT TYPE: EXHIBIT 31 - Rule 13a-14(a)/15d-14(a) Certifications, FILING DATE:  | March 1, 2017                                                  |
|                                             | 8. MCDONALDS CORP, EDGAR Online, EX              | (HIBH TYPE: EXHIBIT 32 - Section 1350 Certifications, FILING DATE: March 1, 20.  | 1/                                                             |
|                                             | 9. MCDONALDS CORP, EDGAR Online, EX              | (HIBIT TYPE: EXHIBIT 32 - Section 1350 Certifications, FILING DATE: March 1, 20. | 1/                                                             |
|                                             | Search Terms [((COMPANY(McDonald's)) and Date(ge | eq(4/24/2016)))] (9) View search details                                         |                                                                |
|                                             | Source 🚯 [SEC Form 10-K]                         |                                                                                  |                                                                |
|                                             | Show List                                        |                                                                                  |                                                                |
|                                             | Sort Source Order                                |                                                                                  |                                                                |
|                                             | Date/Time April 24 2017 05:38:54                 |                                                                                  |                                                                |
|                                             | LexisNexis® Academic                             | 結果リスト   検索式の編編                                                                   | 集   新規検索   ホーム   ● 日本語 ▼                                       |
|                                             | Show Full with Indexing ▼                        |                                                                                  | Search within results                                          |
|                                             |                                                  | 🔟 1 of 9 🔤                                                                       |                                                                |
|                                             | I SEXHIBIT TYPE: EXHIBIT 10 - Ma                 | iterial                                                                          | ê 🖻 🗟 🖬 🤅                                                      |
|                                             | . Oncice by                                      |                                                                                  |                                                                |
|                                             |                                                  | EDGAR Online                                                                     |                                                                |
|                                             |                                                  | MCDONALDS CORP                                                                   |                                                                |
|                                             | EXHIBIT TYPE: EXHIBIT 10 - Material C            | Contracts                                                                        |                                                                |
|                                             | FILING DATE: March 1, 2017                       |                                                                                  |                                                                |
|                                             | * * * * * * * * * * * COMPANY INFOR              | RMATION * * * * * * * * * * *                                                    |                                                                |
|                                             | SIC CODES:                                       |                                                                                  |                                                                |
|                                             | 5812 - Eating places                             |                                                                                  |                                                                |
|                                             |                                                  |                                                                                  |                                                                |
|                                             | * * * * * * * * * * CONTENTS * * *               | * * * * * * *                                                                    |                                                                |
|                                             | Retrieve All - Form and Exhibits                 |                                                                                  |                                                                |
|                                             | Retrieve Filing                                  |                                                                                  |                                                                |
|                                             | * * * * * * * * * * <b>TEXT</b> * * * * *        | ****                                                                             |                                                                |
|                                             | Exhibit 10(b) McDONALDS DEFERRED CC              | DMPENSATION PLAN                                                                 |                                                                |
|                                             | Section 1 Introduction 1.1 The Plan . Mcl        | Donalds Corporation (the Company) hereby amends and restates the McDonalds       | Is Excess Benefit and Deferred Bonus Plan, as set forth herein |

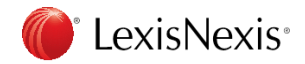

effective January 1, 2017 (the Plan) and such Plan is hereby renamed the McDonalds Deferred Compensation Plan. The Plan was initially established effective January 1, 2005 as a successor plan to the McDonalds Corporation Supplemental Profit Sharing and Savings Plan (the Supplemental Plan). The Supplemental Plan was amended in response to the enactment of Section 409A of the Internal Revenue Code of 1986, as amended (the Code), to suspend deferrals into that plan for years after 2004. The Plan, as initially established, has been amended and restated effective as of January 1, 2005, as of January 1, 2008, and as of January 1, 2011. 1.2 Applicability. The provisions of this Plan, as herein amended and restated, shall apply to amounts credited to Participants Accounts on or after January 1, 2017. 1.3 Purposes and Features of Plan. The purposes of the Plan are to provide a and resided, sind apply to allocate to be to be a set of the company or an Adopting Subsidiary with the opportunity to (i) defer receipt of part of their annual incentive bone under the Deferred Bone Seature of the Opa and (ii) defer next of their have next and receive allocations of matching deferals under the Evener (ADE Contributions Seature of

G

🕹 🖃 🖶 🐚 🔔

### 5. その他:特許

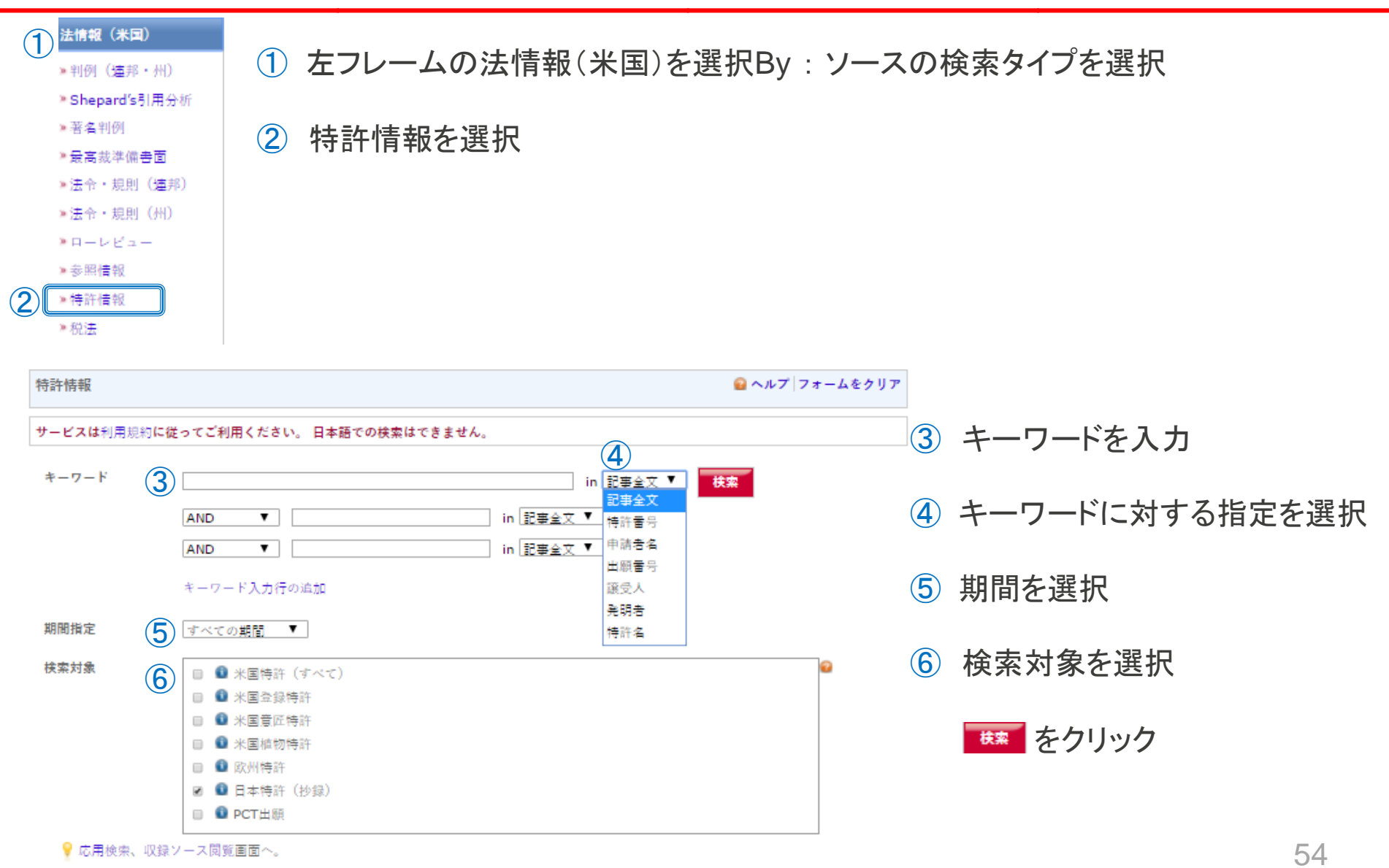

### 5. その他:特許 例

#### 検索 例)

キーワード: "hiroaki mitsuya" and HIV in 記事全文

検索期間:すべての期間

### 検索対象: ☑米国特許(すべて) ☑日本特許(抄録)

| LexisNexis® Academic                                                                    |      |               |                                                                                                    | 結果リスト   検索式の編集                                                                                                    | hiroaki                                                                                                    | 1/2                                                                                                    | ~ ~                                                                            | ×                               |         |
|-----------------------------------------------------------------------------------------|------|---------------|----------------------------------------------------------------------------------------------------|----------------------------------------------------------------------------------------------------|----------------------------------------------------------------------------------------------------|----------------------------------------------------------------------------------------------------|--------------------------------------------------------------------------------|---------------------------------|---------|
| Baselt Casura                                                                           | Hide | Show          | st 🔻                                                                                                    |                                                                                                    | Search within results                                                                                                    |                                                                                                    |                                                                                |                                 | Go      |
| Result Groups                                                                           |      | Sort          | irce Order 🔻                                                                                                    | 🗏 1-25 of 32 📓                                                                                                    |                                                                                                    |                                                                                                    |                                                                                |                                 |         |
| 24 ņ                                                                                    |      | View T        | ed                                                                                                    |                                                                                                    |                                                                                                    |                                                                                                    | - ē i                                                                          | - 🗔 (                           | 1) 🌳    |
| View Multiple Groups<br>All Results (32)                                                |      | 言語を<br>Powere | R ▼ Disclaimer<br>by Google 翻訳                                                                                                    |                                                                                                    |                                                                                                    |                                                                                                    |                                                                                |                                 | -       |
| Patent Filings (30)     Scientific Materials (28)     Intellectual Property Records (4) | ,    | □<br>□ 1.     | <b>esults</b><br>3072490, March 27, 1991, SULFATED TANNIN /<br>SUNODA NARIMASA; UCHINO KEIJIRO; OGAV                                                                                                    | AND ITS SALT, HIRAYAMA MA<br>WARA HIROSHI; 19891323276                                                                                                    | TAYUKI; HIRAMOTO MASASHI;<br>, YAMANOUCHI PHARMA CO L                                                                                                    | ; YAMAMOTO HI<br>TD; NIPPON FLO                                                                                                    | ROICHI<br>DUR MIL                                                              | ;<br>LS                         |         |
| Unclassified Documents (2)<br>I Publication Name<br>E Company<br>I Language<br>Help     |      | 2.            | E 37979, February 4, 2003, Pyrimidine derivat<br>dashi, Kanagawa, Japan(JP); Tanaka, Hiromi<br>asanori, Kagoshima, Japan(JP); Walker, Richa<br>57358, October 24, 1997, CHANGE OF NAME (<br>CHOME, CHIYODA-KU MITSUBISHI BUILDING<br>mpany or corporation                                                                                                    | tives and anti-viral agent cont<br>chi, Kanagawa, Japan(JP); D<br>ard, Thomas, Birmingham, Un<br>(SEE DOCUMENT FOR DETAILS<br>STOKYO 100, (1), reel-frame:                                                                                  | aining the same as active ingr<br>eClercq, Erik, Desire, Lovenjoe<br>ited Kingdom(GB); Ubasawa, i<br>S)., MITSUBISHI CHEMICAL CO<br>008890/0227, Mitsubishi Chem                                                                                  | edient thereof, I<br>el, Belgium(BE);<br>Masaru, Kanaga<br>ORPORATION 5-<br>nical Corporatior                                              | Miyasak<br>Baba,<br>wa, Jap<br>2 MARU<br>h, (), Fo                             | a,<br>an(JP)<br>NOUCH<br>preign | ;<br>HI |
|                                                                                         |      | 3.            | E 37979, February 4, 2003, Pyrimidine derivat<br>dashi, Kanagawa, Japan(JP); Tanaka, Hiromi<br>elgium(BE): Baba, Masanori, Kagoshima, Jap<br>orthem Ireland(GB); Ubasawa, Masaru, Kanag<br>ETAILS)., MITSUBISHI CHEMICAL CORPORAT.<br>RPAN(), reel-frame:008890/0227, Mitsubishi                                                                              | tives and anti-viral agent cont<br>chi, Kanagawa, Japan(JP); Do<br>an(JP); Walker, Richard Thom<br>gawa, Japan(JP); 957358, Oct<br>ION, MITSUBISHI BUILDING,<br>Chemical Corporation, Foreigr                                               | aining the same as active ingr<br>eClercq, Erik Desiré, Lo<br>ias, Birmingham, United Kingd<br>ober 24, 1997, CHANGE OF NA<br>5-2 MARUNOUCHI 2-CHOME, (<br>n company or corporation                                                               | edient thereof, I<br>ovenjoel, Kingdo<br>om of Great Bri<br>AME (SEE DOCU<br>CHIYODA-KU, T                                                 | Miyasak<br>m of<br>tain and<br>MENT FO<br>DKYO 1                               | a,<br>J<br>OR<br>00,            |         |
|                                                                                         |      | 4.            | 268908, February 23, 2016, Computer system<br>Indrew, Victoria, Australia(AU): 738580, June<br>1000 Strand Strand Strand Strand Strand<br>SSIGNMENT OF ASSIGNORS INTEREST (SEE<br>ISTRALIA, AUSTRALIA(), 3122, reel-frame:<br>ETAILS),, IMMUNAID PTY LTD, FITZROY, 60-6<br>D15, CHANGE OF NAME (SEE DOCUMENT FOR<br>JSTRALIA(), 3065, reel-frame:035101/0419; | s for treating diseases, Ashdo<br>9, 2014, ASSIGNMENT OF AS:<br>STREET, VICTORIA, AUSTRAI<br>DOCUMENT FOR DETALLS), U<br>33059/0521; June 9, 2014, A<br>6 HANOVER STREET, VICTOR;<br>DETALLS)., BIOTEMPUS LIMI<br>March 6, 2015, CONVERSION | wm, Martin Leonard, Victoria, J<br>SIGNORS INTEREST (SEE DOS<br>LIA(), 3065, reel-frame:0330<br>MEE PTY LTD, HAWTHORN, 44<br>SSIGNMENT OF ASSIGNORS I<br>IA, AUSTRALIA(), 3065, reel-1<br>TED, 60-66 HANOVER STREET,<br>N TO A PUBLIC COMPANY AND | Australia(AU); R<br>CUMENT FOR DE<br>59/0719; June S<br>2 AUBURN ROAI<br>NTEREST (SEE I<br>frame:033059/0<br>FITZROY, VICT<br>NAME CHANGE, | obinson<br>TAILS).,<br>2014,<br>0, SOUT<br>0OCUME<br>650; Ma<br>0RIA,<br>IMMUN | TH<br>ENT FO<br>arch 6,         | R       |

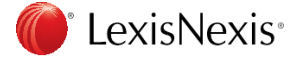

5. その他: 収録ソース検索

| 収録ソース                                                                                                    | 特定のソース<br>例)USの公的                                                                                                    | から情報を検索<br>文書                              |     |                           |
|----------------------------------------------------------------------------------------------------|----------------------------------------------------------------------------------------------------|--------------------------------------------|-----|---------------------------|
| ≫ 収録ソース閲覧                                                                                                    |                                                                                                    |                                            |     |                           |
| ▶ 収録ソース検索                                                                                                    | 左フレームの                                                                                                    | 収録ソース一収録ソース                                | 検索を | と選択                       |
| Find Sources                                                                                                    |                                                                                                    | Help                                       |     |                           |
| 1. By      Keyword      Source Name (A-Z)                                                                                            |                                                                                                    |                                            | 1   | By:ソースの検索タイプを選択           |
| 2. Enter keywords and/or select categori                                                                                             | es to find matching sources                                                                                                    | 3 Find Source                              |     |                           |
| (2) Keyword government<br>e.g., "New York Times" or Tin                                                                              | nes New York                                                                                                    |                                            | 2   | Keyword:ソース名を入力           |
| Publication<br>Type<br>Boards, Panels & Tribuna<br>Cases                                                                             | s & Regulations<br>als                                                                                                    |                                            |     | 例)government              |
| Citators & Digests                                                                                                    |                                                                                                    | •                                          | 3   | Find Sources をクリック        |
| News & Business Topics Topics All Topics General News Sources Business & Management Company Information Crime & Justice Demographics | Industry  All Topics  General Industry S  Accounting & Tax  Agriculture & Fore: Automotive  Banking & Finance                                                                                                    | stry                                       | ٢   |                           |
| ۲۰<br>۲۰<br>۲۰<br>۲۰<br>۲۰<br>۲۰<br>۲۰<br>۲۰<br>۲۰<br>۲۰<br>۲۰<br>۲۰<br>۲۰<br>۲                                                      | Coverage : All Countries<br>Languages : All Languages<br>of Undate : All Frequencies                                                                                                    | 01 👸 Selected UK - Concurse                |     | Covernment Dublications 8 |
|                                                                                                    | I-100 of 210 Sources Second Second | elected Sources                            | 4   | Government Publications & |
| Select sources below to search                                                                                                    | 6                                                                                                    | Government Publications & Documents Remove |     | Documentsesを 2            |
| <ul> <li>G eGovernment Computing (ehemals Government '</li></ul>                                                                     | Computing)<br>Français Re                                                                                                    | move all                                   | _   |                           |
| 🗌 👩 Indonesia Government News<br>🗌 👰 Alberta Municipal Government Board Orders                                                       |                                                                                                    |                                            | 5   | OK - Continue をクリック       |
| Government Biographical Information Sources                                                                                          |                                                                                                    |                                            | -   |                           |
| Gevernment Procurement Report*                                                                                                    |                                                                                                    |                                            |     |                           |
| LexisNexis <sup>®</sup>                                                                                                    |                                                                                                    |                                            |     | F                         |

### 5. その他: 収録ソース検索

| LexisNexis® Acad                                                                                                    | demic                      |                                                                           | ホーム   💽 [   | 日本語 ▼  |
|----------------------------------------------------------------------------------------------------|----------------------------|---------------------------------------------------------------------------|-------------|--------|
| 一般検索                                                                                                    | 応用検索                       |                                                                           | 🔐 ヘルプ   フォー | -ムをクリフ |
| <ul> <li>&gt;&gt; 簡易検索<sup>™</sup></li> <li>&gt;&gt; 応用検索</li> <li>&gt;&gt; Tip: カテゴリー別検索フォームや、収録ソース、ヘルプ機</li> </ul> | <b>サービスは</b> 利用規<br>サーチの種類 | 約に従ってご利用ください。日本語での検索はできません。                                               |             |        |
| 能へのリンクは、下のメニュ<br>ーをクリックして表示しま<br>す。.                                                                                 | キーワード                      |                                                                           | 枝案          | 8      |
|                                                                                                    | 期間指定                       | すべての期間 ▼                                                                  |             |        |
|                                                                                                    | 索引語を追加                     | 企業 産業 主题 国・地域 人物                                                          |             | 2      |
|                                                                                                    | 検索対象                       | 選択した検索対<br>象                                                              | 検索対象のクリア    | 2      |
| ==- <b>X</b>                                                                                                    |                            | 6 Government Publications & Documents (remove)                            |             |        |
| 判例(米国以外)                                                                                                    | 項目指定検索                     |                                                                           |             | 0      |
| 法令(米国以外)                                                                                                    | C PUBBLICA                 | キーワートが高する項目を指定して、 使栄余件を追加します<br>コネクター <ul> <li>AND</li> <li>OR</li> </ul> |             |        |
| ジャーナル(米国以外)                                                                                                    | _                          | キーワードが属 Select a Segment ▼<br>する頭目                                        |             |        |
| 法情報(米国)                                                                                                    | <b></b>                    | キーワード 検索条件に追加                                                             |             |        |

⑥ 選択した特定のソースが検索対象に追加され、画面は応用検索の画面となる

⑦ キーワードtrumpを追加し、期間を最近一週間等で検索

### ⑧ 🌆 をクリック

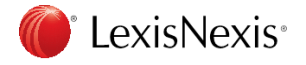

## 5. その他: 収録ソース検索

| LexisNexis <sup>®</sup> Academi                                                                                                    | ίC          | 結果リスト   検索式の編集   新規検索   ホーム   ● 日本語 ▼                                                                                                    |
|----------------------------------------------------------------------------------------------------|-------------|----------------------------------------------------------------------------------------------------|
| Hide Hide                                                                                                    | Show        | List  V Search within results Go                                                                                                    |
| Result Group                                                                                                    | Sort        | Source Order 🔻 🗹 1-25 of 1303 🖻                                                                                                    |
|                                                                                                    | View        | 7 Tagged 🔚 🖃 🔚 🕦 🌳                                                                                                    |
| View Multiple Groups ><br>All Results (1303)<br>Sources by Category                                                                          | 言語<br>Power | を選択 ▼ Disclaimer ▲<br>red by Google 翻訳                                                                                                    |
| <ul> <li>Newspapers (1216)</li> <li>Newswires &amp; Press Releases (58)</li> <li>Magazines &amp; Journals (27)</li> <li>Blogs (2)</li> </ul> | 1.          | Results<br>IT'S FLUFF Eat the root, not s'mores, to calm throat<br>Daily News (New York), May 14, 2017 Sunday, NEW YORK EATS; Pg. 40, 431 words, BY CONSTANCE GIBBS<br>NEW YORK DAILY NEWS                              |
| Publication Name     Subject     Industry                                                                                                    | □ 2.        | 1ST PROTEST, NOW ACTION After anthem gesture, Eagles' Jenkins takes proactive step for social change<br>Daily News (New York), May 14, 2017 Sunday, SPORTS; Pg. 74, 2236 words, BY EVAN GROSSMAN NEW YORK<br>DAILY NEWS |
| Company     Geography     Language                                                                                                    | П 3.        | 2GETHER FOREVER Former Yanks who wore No. 2 remember the number & Captain<br>Daily News (New York), May 14, 2017 Sunday, SPECIAL; Pg. 10, 1589 words, BY PETER BOTTE NEW YORK<br>DAILY NEWS                             |
| enguage<br>i People<br>Help                                                                                                    | □ 4.        | Twitter gives the boot to party boy<br>Daily News (New York), May 14, 2017 Sunday, GOSSIP; Pg. 27, 726 words, BRIAN NIEMIETZ                                                                                            |

### ① 左フレームから更にカテゴリ別に絞れる

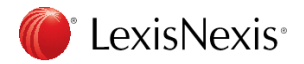

## 5. その他: 媒体と発行日を指定して検索

| 収録ソース                                                                                                    | ワシントンポストの2011年3月11日の記事で日本の事る                                                                                                    | を記述している記事を検察 |
|----------------------------------------------------------------------------------------------------|----------------------------------------------------------------------------------------------------|--------------|
| ≫収録ソース閲覧<br>≫収録ソース検索                                                                                                    | 左フレームの収録ソースー収録ソース検索を選択                                                                                                    |              |
| Find Sources                                                                                                    | Help                                                                                                    |              |
| 2. Enter keywords and/or select catego<br>Keyword "washington post"<br>e.g., "New York Times" or<br>Publication<br>Type ■ Administrative Mate<br>■ Boards, Panels & Tril<br>■ Cases | Times New York                                                                                                    | 3            |
| News & Business Topic       Topics       Ø All Topics       Business & Managen       Company Informatic       Crime & Justice       Demographics                                    | s     Industry     Legal       is     General Industry Sources     General Legal Sources       ent     Accounting & Tax     Accounting Law       Agriculture & Forestry     Administrative Law       Automotive     Administrative Procedure & Litigation |              |

- ① By:検索ソースをkeyword検索するかAlphabet検索するか選択
- ② Keyword:検索ソースのキーワードを入力

③ Find Source : Find Sources ボタンをクリック

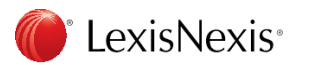

## 5. その他: 媒体と発行日を指定して検索 例

|   | Find Sources                                                                                                    |                          |                              | Help                          |    |
|---|----------------------------------------------------------------------------------------------------|--------------------------|------------------------------|-------------------------------|----|
|   | By (a) Keyword (C) Alphabet                                                                                                    |                          |                              |                               |    |
|   | Keyword "washington post"<br>e.g., "New York Times" or Times New York                                                                            | Find Sources   Edit Find |                              |                               |    |
|   |                                                                                                    |                          |                              | 01 🔓 Selected 🛛 OK - Continue | 2) |
|   | Publication Type : All Publication Types                                                                                                    |                          | Selected Sources             |                               |    |
|   | Region of Coverage : All Countries<br>Publication Languages : All Languages                                                                      |                          | G The Washington Post Remove |                               |    |
|   | Frequency of Update : All Frequencies                                                                                                    |                          | Remove all                   |                               |    |
|   |                                                                                                    | 📧 1-4 of 4 Sources 🗾     |                              |                               |    |
| ( | Select sources below to search     Select sources below to search     G The Washington Post     Most Recent 2 Weeks     Washington Post Magazine |                          |                              |                               |    |
|   | 🔲 🍓 Washington Post Blogs                                                                                                    | 1-4 of 4 Sources         |                              |                               |    |

検索したソースを選択(右端のSelected Sourceに追加される)

② OK - Continue ボタンをクリック

例)

By : keyword

Keyword : washington post

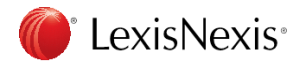

## 5. その他: 媒体と発行日を指定して検索 例

#### ホーム | 💌 一般検索 😡 ヘルブ フォ 応用検索 ≫ 簡易検索™ サービスは利用規約に従ってご利用とださい。日本語での検索はできません。 » 応用検索 Tip: カテゴリー別検索フォーム サーチの種類 💿 ブーリアン検索 🛛 概念検索 🤪 や、収録ソース、ヘルプ機能へ のリンクは、下のメニューをクリッ <u>IRA</u> (3) キーワード クして表示します。 期間指定 特定日... 03/11/2011 素引語を助い 企業 走業 主題 国•地域 人物 検索対象 選択した検索対 検索対象のクリア 争 ニュース $\overline{\mathbf{2}}$ The Washington Post (remove) 判例(米国以外) 項目指定検索 キーワードが属する項目を指定して、検索条件を追加します 法令(米国以外) コネクター AND OR ジャーナル(米国以外) 63 キーワードが属 Select a Segment • する項目 法情報(米国) キーワード 快索条件に追加

- ① 期間指定:特定日を選択し、2011年3月11日を選択 (画面は応用検索の画面となる)
- 検索対象を確認

LexisNexis<sup>®</sup> Academic

### ③ 検索ボタンをクリック

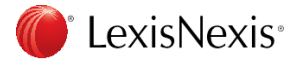

## 5. その他: 媒体と発行日を指定して検索結果例

#### LexisNexis® Academic

#### 結果リスト | 検索式の編集 | 新規検索 | ホーム | 🍨 日本語 🔻

| Desult Course                                       | Hide | Show List •                                          |                                                                                                    | Search within results | Go                       |
|-----------------------------------------------------|------|------------------------------------------------------|----------------------------------------------------------------------------------------------------|-----------------------|--------------------------|
| Result Groups                                       |      | Sort Source Order *                                  | 🔟 1-13 of 13 🛅                                                                                                    |                       | Back to Original Results |
| 2+ h*                                               |      | View Tagged                                          |                                                                                                    |                       | 🚢 🖃 🔛 🐚 🍦                |
| View Multiple Groups                                |      | 言語を選択 ・ Disclaimer                                   |                                                                                                    |                       |                          |
| All Results (13)                                    |      | Powered by Google 翻訳                                 |                                                                                                    |                       |                          |
| Sources by Category     Web-based Publications (11) |      | Results                                              |                                                                                                    |                       |                          |
| Newspapers (2)                                      |      | 1. The Washington Post, I                            | March 11, 2011 Friday, WEEKEND; Pg. T06, 3700 words                                                                                                    |                       |                          |
| Publication Name                                    |      | 2. Mahan weathers the st                             | orm                                                                                                    |                       |                          |
| Subject                                             |      | The Washington Post, I                               | March 11, 2011 Friday, SPORIS; Pg. D02, 446 words, Associated Press                                                                                                    |                       |                          |
| Industry  Company                                   |      | 3. Japan earthquake and<br>Washingtonpost.com, N     | tsunami: U.S. response and impact<br>Aarch 11, 2011 Friday 3:36 PM EST, 109 words, Compiled by Ian Saleh, Washington Post Staff, washingtonpost.com                           |                       |                          |
| Geography                                           |      | 4, California coast hit by t                         | sunami waves caused by Japan earthquake                                                                                                    |                       |                          |
| E Language                                          |      | Washingtonpost.com, M                                | 1arch 11, 2011 Friday 3:20 PM EST, 94 words, Compiled by Ian Saleh, Washington Post Staff, washingtonpost.com                                                                 |                       |                          |
|                                                     |      | 5. Oregon hit by tsunami<br>Washingtonpost.com, N    | waves caused by Japan earthquake; coastal residents evacuate<br>1arch 11, 2011 Friday 2:56 PM EST, 98 words, Compiled by Ian Saleh, Washington Post Staff, washingtonpost.com |                       |                          |
|                                                     |      | 6. Hawaii hit by tsunami w<br>Washingtonpost.com, M  | waves caused by Japanese Sendal earthquake<br>1arch 11, 2011 Friday 2:17 PM EST, 100 words, Compiled by Ian Saleh, Washington Post Staff, washingtonpost.com                  |                       |                          |
|                                                     |      | 7. What to expect from D<br>Washingtonpost.com, N    | .Carea housing market this spring<br>1arch 11, 2011 Friday 1:00 PM EST, LIVEONLINE, 4250 words, Elizabeth Razzi,Dina ElBoghdady                                               |                       |                          |
|                                                     |      | 8. Saudi Arabia 'Day of Ra<br>Washingtonpost.com, N  | ge' begins quietly, markets watch protests closely<br>1arch 11, 2011 Friday 12:56 PM EST, 101 words, Compiled by Ian Saleh, Washington Post Staff, washingtonpost.com         |                       |                          |
|                                                     |      | 9. Japan earthquake and<br>Washingtonpost.com, N     | tsunami rock Sendai region; impact nuclear facility<br>Aarch 11, 2011 Friday 12:11 PM EST, 141 words, Compiled by Justin Bank, Washington Post staff, washingtonpost.com      |                       |                          |
|                                                     |      | 10. Carolyn Hax Live: Advie<br>Washingtonpost.com, N | ce columnist tackles your problems<br>1arch 11, 2011 Friday 12:00 PM EST, LIVEONLINE, 4554 words, Carolyn Hax                                                                 |                       |                          |
|                                                     |      | 11. Real Wheels Live     Washingtonpost.com, N       | 1arch 11, 2011 Friday 11:00 AM EST, LIVEONLINE, 2334 words, Warren Brown                                                                                                    |                       |                          |
|                                                     |      | 12. The Live Fix with Chris<br>Washingtonpost.com, N | Cillizza<br>Aarch 11, 2011 Friday 11:00 AM EST, LIVEONLINE, 3466 words, Chris Cillizza                                                                                        |                       |                          |
|                                                     |      | 13. Japanese earthquake:<br>Washingtonpost.com, N    | Send In your witness accounts<br>farch 11, 2011 Friday 8:46 AM EST, 59 words, Melissa Bell                                                                                    |                       |                          |

#### 検索結果の右上のテキストボックスにjapanと入力、該当件数13件

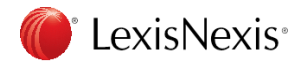

### 5. その他: 映画のレビューを検索

| 一般枝索                        | 消費者レビュー                                                  |                        | 🔒 Help 🛛 Clear |
|-----------------------------|----------------------------------------------------------|------------------------|----------------|
| =X                          | サービスは利用損物に従ってご利用ください。日本語・                                | での検索はできません。            |                |
| 判例(米国以外)                    |                                                          |                        |                |
| 法令(米国以外)                    | *-7-F                                                    | in 記事全文 ▼ 検索           | 3              |
| ジャーナル(米国以外)                 | AND V Disney                                             | in 記事全文 🔻 😢            |                |
| 法情報(米国)                     | AND V                                                    | in 記事全文 ▼              |                |
| 企業情報                        | キーワード入力行の追加                                              |                        |                |
| 主題別                         | 期間指定 最近3ヶ月間 ▼                                            |                        |                |
| » 会計字                       | <b>按</b> 索対象                                             |                        | 0              |
| <b>»</b> 環境                 | □ ■ 家具・インテリア第                                            | 准質、電化製品、電子機器レビュー       |                |
| ≫健康・医療                      |                                                          |                        |                |
| » 政治・政策                     | □ □ マネー開産レビュー                                            | -                      |                |
| » 人物情報                      | <ul> <li>□ □ □ □ □ □ □ □ □ □ □ □ □ □ □ □ □ □ □</li></ul> | /                      |                |
| <ol> <li>消費者レビュー</li> </ol> | ☑ ☑ 本、映画、音楽、演                                            | <br>記測、ビデオーレビュー        |                |
|                             | ♀ さらに詳細の検索は、応用検索画面へ。                                     |                        |                |
| Moana <b>の映画</b> の          | のレビューを検索                                                 | 例)                     |                |
| ① 主題別                       | - 消費者レビュー                                                | キーワード : "Beauty and th | e Beast"       |
| 2 キーワ                       | ード:検索語を入力                                                | AND Disney in 記事:      | 全文             |
|                             | タンをクリック                                                  | 期間指定:最近3ケ間             |                |
|                             |                                                          | 検索対象:本、映画、音楽、          | ビデオ !          |

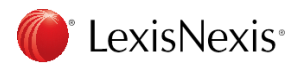

## 5. その他: 映画のレビューを検索 結果例

#### LexisNexis<sup>®</sup> Academic

#### 結果リスト | 検索式の編集 | 新規検索 | ホーム | ● 日本語 ▼

| Hide<br>Result Groups                                                                           | Show  | List  Search within results                                                                                                    | Go        |
|-------------------------------------------------------------------------------------------------|-------|----------------------------------------------------------------------------------------------------|-----------|
|                                                                                                 | Sort  | Source Order V I 1-25 of 123                                                                                                    |           |
| 2+ NT                                                                                           | View  | 7 Tagged                                                                                                    | 🎂 🖃 🔚 边 🌳 |
| View Multiple Groups)<br>All Results (123)<br>Sources by Category<br>Judystry Trade Press (122) | Powe  | を選択 ▼ Disclaimer<br>red by Geogle 翻訳<br>Results                                                                                                    |           |
| <ul> <li>Magazines &amp; Journals (75)</li> <li>Deadline (10)</li> </ul>                        | □ 1.  | Tom Cruise's 'Mummy' to Get Buried by 'Wonder Woman' at Box Office<br>Variety, June 9, 2017, 769 words                                                               |           |
| Deadline (19)<br>Variety (Penske) (19)<br>Billhoord (12)                                        | □ 2.  | Box Office: 'Pirates 5' Clears \$78M in U.S.; 'Baywatch' Capsizes With \$23M<br>hollywoodreporter.com, May 29, 2017 Monday, NEWS; TAG, 1061 words, Pamela McClintock |           |
| Indiewire Review (12)                                                                           | □ 3.  | Box-Office Milestone: 'Beauty and the Beast' Twirls Past \$500M in the U.S.<br>hollywoodreporter.com, May 28, 2017 Sunday, NEWS; TAG, 270 words, Pamela McClintock   |           |
| Tvline (2)                                                                                      | □ 4.  | 'Pirates' Sailing, 'Baywatch' Beached - Box Office Friday Matinees<br>Deadline, May 26, 2017, 708 words                                                              |           |
| Indiewire TV (1)                                                                                | □ 5.  | Box Office: 'Pirates of the Caribbean' Plunders \$5.5 Million on Thursday Night<br>Variety, May 26, 2017, 586 words                                                  |           |
| <ul> <li>Newspapers (48)</li> </ul>                                                             | □ 6.  | Alec Baldwin Returns In 'The Boss Baby 2', Crawling To Theaters In 2021<br>Deadline, May 25, 2017, 163 words                                                         |           |
| <ul> <li>         ■ Blogs (1)         </li> <li>         ■ Publication Name         </li> </ul> | □ 7.  | GLAAD Gives Disney, Sony, Lionsgate Failing Grades for LGBTQ Representation<br>hollywoodreporter.com, May 25, 2017 Thursday, NEWS; TAG, 830 words, Gregg Kilday      |           |
| <ul> <li>Subject</li> <li>Industry</li> </ul>                                                   | 8.    | Stanley Tucci Joins John Leonetti's 'The Silence' - Cannes<br>Deadline, May 19, 2017, 454 words                                                                      |           |
| Company     Geography     Geography                                                             | 9.    | Box Office: 'Alien: Covenant' to Burst Into No. 1 Spot Over 'Guardians 2'<br>Variety, May 19, 2017, 863 words                                                        |           |
| I Language I People                                                                             | □ 10. | Cannes: Ian McKellen, Gabriel Byrne, Connie Nielsen Join 'Hamlet Revenant'<br>hollywoodreporter.com May 17, 2017 Wednesday, NEWS: TAG, 222 words, Scott Poyhorowy    | 1h        |
| 左フレームのmaga                                                                                      | zine  | - Billboard, Industry – Movie revenues 等で絞ってみ                                                                                                    | 70        |

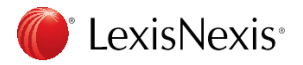

## 5. その他: 大統領演説を検索

| LexisNexis® Acae                                            | demic           |                                                                                                    | ホーム  🔍 目      |                                      |
|-------------------------------------------------------------|-----------------|----------------------------------------------------------------------------------------------------|---------------|--------------------------------------|
| 一般快乘                                                        | 政治 政策           |                                                                                                    | 😧 ヘルブ フォー     |                                      |
| Z=-7                                                        | サービスは利用規約       | に従ってご利用くたさい。日本語での検索はできません。                                                                                                    |               |                                      |
| 刊例(米国以外)<br>法令(米国以外)                                        | <b>キーワード</b> (2 | HEADLINE(trump and address or remark)                                                                                                    | 快索            | <b>(4)</b>                           |
| ジャーナル(米国以外)                                                 |                 | AND V                                                                                                    | •             |                                      |
| 法情報(米国)                                                     |                 |                                                                                                    |               |                                      |
| 企業情報                                                        | 期間指定            |                                                                                                    |               |                                      |
| 》会計学                                                        | 快索対象            | 3 Political Magazines                                                                                                    | <b>2</b>      |                                      |
| »環境<br>»健康∙医療                                               |                 | Federal News Service      The White House Bulletin                                                                                                    |               | ③ 対象期間と検索対象を選択                       |
| <ol> <li>》政治・政策</li> <li>》人物情報</li> <li>》消費者レビュー</li> </ol> |                 | <ul> <li>The Washington Daybook</li> <li>Executive Orders &amp; Presidential Papers</li> <li>Government Publications &amp; Documents</li> <li>Government Issues for Congress</li> </ul> |               | 例)<br>期間指定:最近1ケ間                     |
|                                                             |                 | Q Transcriptions & Agency Materials     O Political Biographies & Almanacs     G Government & Politics Blogs                                                                            |               | 検索対象:                                |
| トランプ氏の大                                                     | 統領演             | 説を検索                                                                                                    |               | Pederal News Service                 |
| ① 主題 - 3                                                    | 政治・政            | 策                                                                                                    |               | CQ Transcriptions & Agency Materials |
| 2 キーワー                                                      | ード : HE         | EADLINE(trump and addre                                                                                                    | ss or remark) | rigeney materiale                    |

④ 検索ボタンをクリック

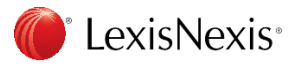

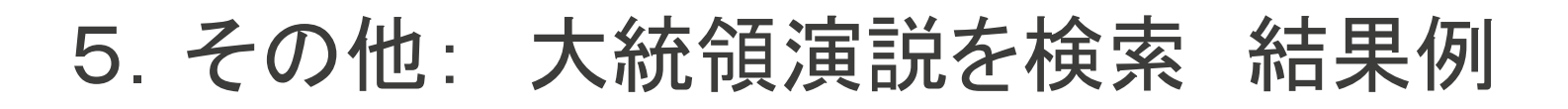

#### LexisNexis® Academic

結果リスト | 検索式の編集 | 新規検索 | ホーム | 💌 日本語 🔻

| Denulk Course                                                                                      | Hide Show | / List V                             |                                                                                                    | Search within results                                    |
|----------------------------------------------------------------------------------------------------|-----------|--------------------------------------|----------------------------------------------------------------------------------------------------|----------------------------------------------------------|
| Result Groups                                                                                      | Sort      | Source Order 🔻                       | 1-25 of 84                                                                                                    |                                                          |
|                                                                                                    | View      | Tagged                               |                                                                                                    | i 🖂 🖂 🐚 🌜                                                |
| View Multiple Groups                                                                               | 言語を       | ·選択 • Discla                         | imer                                                                                                    |                                                          |
| All Results (84)                                                                                   | Powere    | d by Google 翻訳                       |                                                                                                    |                                                          |
| Sources by Category News Transcripts (83)                                                          |           | Results                              |                                                                                                    |                                                          |
| CQ Transcriptions (42)                                                                             | □ 1.      | REMARKS BY PRE<br>CQ Federal Depar   | SIDENT OBAMA AND PRESIDENT-ELECT TRUMP AFTER MEETING<br>tment and Agency Documents REGULATORY INTELLIGENCE DATA, November 10, 2016 Thursday, 343 words |                                                          |
| Federal News Service (41)                                                                          | □ 2.      | PRESIDENT BARA                       | CK OBAMA DELIVERS REMARKS FOLLOWING MEETING WITH PRESIDENT-ELECT DONALD TRUMP, CQ Transcriptions , N                                                   | November 10, 2016 Thursday, LOAD-DATE: November 10, 2016 |
| <ul> <li>Newswires &amp; Press Releases (42)</li> <li>Publication Name</li> <li>Subject</li> </ul> | □3.       | President Barack<br>Federal News Ser | Obama delivers remarks following meeting with President-elect Donald Trump<br>vice, November 10, 2016 Thursday, 430 words                              |                                                          |
| Industry                                                                                           | □ 4.      | DONALD TRUMP,                        | REPUBLICAN PRESIDENTIAL CANDIDATE, DELIVERS REMARKS FOLLOWING ELECTION RESULTS, CQ Transcriptions, No                                                  | ovember 9, 2016 Wednesday, LOAD-DATE: November 9, 2016   |
| <ul> <li>Company</li> <li>Geography</li> </ul>                                                     | □ 5.      | Donald Trump, Re<br>Federal News Ser | publican presidential candidate, delivers remarks following election results, New York City<br>vice, November 9, 2016 Wednesday, 1657 words            |                                                          |
| <ul> <li>Eanguage</li> <li>People</li> </ul>                                                       | □6.       | DONALD TRUMP,                        | REPUBLICAN PRESIDENTIAL CANDIDATE, DELIVERS REMARKS AT A CAMPAIGN EVENT, CQ Transcriptions , November 8                                                | 3, 2016 Tuesday, LOAD-DATE: November 8, 2016             |
| Help                                                                                               | □ 7.      | Donald Trump, Re<br>Federal News Ser | publican Presidential Candidate, delivers remarks at a campaign event in Manchester, New Hampshire (24)<br>vice, November 8, 2016 Tuesday, 4682 words  |                                                          |
|                                                                                                    |           | Donald Trump. Re                     | publican presidential candidate, delivers remarks at a campaign event, Grand Rapids, Michigan                                                          |                                                          |

### 左フレームのNews Transcripts等で絞ってみる

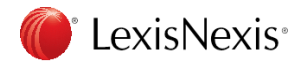

### Lexis Nexis Academic

# 付録

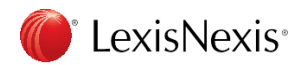

付録 1. ブーリアン演算・ワイルドカード

#### ブーリアン演算

| コネクター                                           | 例                              | 単(連)語間の関係                |
|-------------------------------------------------|--------------------------------|--------------------------|
| AND                                             | prism and nsa                  | 両方の単語を含む                 |
| OR phone records or phone data いずれか1語以上の単語を含む   |                                | いずれか1語以上の単語を含む           |
| DDF(_(粉ウ)                                       | dia da avera (Olivia formation | 前の語が後の語の ´´n´´ 語前にあるもの   |
|                                                 | aisciosure prezis information  | ( ″n″ は1-255の間で指定可能)     |
|                                                 | public access w/3 government   | 両方の語の間が ″n″ 語以内          |
| W/n(数字)                                         | collection w/2 phone records   | ( ´´n´ は1-255の間で指定可能)    |
|                                                 |                                | 語順は指定しない                 |
| W/s                                             | public access w/s government   | 両方の語を同一の文章(sentence)に含む  |
| W/p                                             | public access w/p government   | 両方の語を同一の段落(paragraph)に含む |
| W/SEG                                           | public access w/seg government | 両方の語を同一のセグメント内に含む        |
| AND NOT public access and not open source softw |                                | 最初の語は含まれるが後の語は含まれない      |

#### ワイルドカード 置き換え文字

| 記号 | 機能        | 使用例     | 結果事例                                               |
|----|-----------|---------|----------------------------------------------------|
| -  | 前方一致      | lanan   | Japan , Japanese,                                  |
| :  | (語尾一括検索)  | japan:  | Japanism , Japanification , Japanimation など(語幹が共通) |
|    | 文字マスク検索   | g***se  | goose, geeseなど                                     |
| ¥  | *の数の分置き換え |         | (*の数分だけ文字置換え)                                      |
| *  |           | bank*** | banker, bankingなど                                  |
|    |           |         | (語尾では*の数が最大数となる分だけ置換え、bankruptは含まず)                |

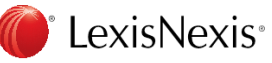

### 付録 2. 文字の特殊指定・日付指定

#### 文字の特殊指定

| 記号        | 機能              | 使用例                                                           |  |  |
|-----------|-----------------|---------------------------------------------------------------|--|--|
| caps      | 大文字指定(一文字以上)    | caps(era) = Eraを検索                                            |  |  |
| allcaps   | 大文字指定(全文字)      | allcaps(aids) = AIDS                                          |  |  |
| nocaps    | 小文字指定(全文字)      | nocaps(aids) = aids                                           |  |  |
| singular  | 単数形指定           | singlar(security) = security<br>plural(security) = securities |  |  |
| plural    | 複数形指定           |                                                               |  |  |
|           | 回数指定(検索用語の使用頻度) | atleast3(internet)                                            |  |  |
| atleastiv |                 | internetが3回以上使用されている文献を検索                                     |  |  |

#### 日付指定:年、月、日の単位で指定可能記号=><又は文字式 is aft bef を使用

| 例                                                   | 結果事例                            |
|-----------------------------------------------------|---------------------------------|
| date = November 16,2016 又はdate is November 16,2016  | 2016年11月16日                     |
| date > November 16,2016 又はdate aft November 16,2016 | 2016年11月16日以降 2016年11月16日は含まれない |
| date < November 16,2016 又はdate bef November 16,2016 | 2016年11月16日以前 2016年11月16日は含まれない |

複数の単語を1つの塊(文節)として検索したい場合は""でくくる

自然言語検索:調べたい単語をスペースで区切って検索(スペースはANDに置き換わる)

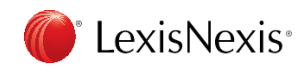

### 付録 3. 項目指定

### 項目指定

| セグメント名                                      | 説明        | 入力例                                   |  |
|---------------------------------------------|-----------|---------------------------------------|--|
| HEADLINE 記事タイトル                             |           | HEADLINE(trump and address or remark) |  |
| LEAD 冒頭部分 LEAD(trump and address or remark) |           | LEAD(trump and address or remark)     |  |
| HLEAD                                       | 見出し/冒頭部分  | HLEAD(trump and address or remark)    |  |
| COUNTRY 国 COUNTRY(japan)                    |           | COUNTRY(japan)                        |  |
| INDUSTRY                                    |           | INDUSTRY(telecommunication)           |  |
| SUBJECT                                     | 主題        | SUBJECT(elections)                    |  |
| LENGTH                                      | 記事内のword数 | LENGTH<(400)                          |  |

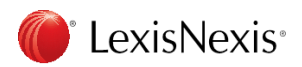

付録 4. 各操作アイコンの説明 🝶

| 9-14        |                                | 💗 LexisNexis® Academic: Print Documents - Google Chrome — 🗌                           | ×       | たわしいわの      |
|-------------|--------------------------------|---------------------------------------------------------------------------------------|---------|-------------|
|             |                                | www.lexisnexis.com/Inacui2api/results/listview/delPrep.do?cisb=22_T25073413449&risb=2 | 21, 🖾 🕌 | 277970      |
|             |                                | Print Documents Hel                                                                   | p       |             |
| Show        | List                           | Source: Major World Publications Print Preview Cance                                  | · (1    | Document    |
| View T      | agged                          | Terms: (trump AND abe and date > %currdate-<br>31%)                                   |         | 印刷形式な       |
|             | 22+0                           | Printer: Attached Printer                                                             | - 11 -  | エリンゴンレンク    |
| Powered     | 速択<br>by <mark>Google 齬</mark> | Document View: 1 Document Range: 2                                                    |         |             |
|             | Result                         | All Documents (1 - 280)     All Documents (3)                                         | (2      | Document    |
| ≝ 1.        | The Au                         | Select Items                                                                          |         | 印刷したい       |
| ₫ 2.        | Turnbu<br>The Au               | Bage Options                                                                          |         |             |
| <b>Ø</b> 3. | Japane<br>Belfast              | Add a Brief Note (appears on cover page): Search Terms in Bold Type                   |         | (リスト結果      |
| □ 4.        | FINEX F<br>Busines             | Search Terms Underlined                                                               |         |             |
| 5.          | Blair de                       | End Page                                                                              | G       | Page Option |
| 6.          | Japan c                        | Each Document on a New Page                                                           |         | カバーペー       |
|             | concerr<br>The Gua             | Print delivery is subject to Terms & Conditions . Please review                       |         | タリフト 毎1     |
| □ 7.        | Turnbul<br>derange<br>The Gua  | ID that initiated the delivery.                                                       |         |             |

画面

- View ドロップダウンリストから選択
- Range リストをオプションから選択 で選択:Tagged Documents(N))

าท ジ(コメント可能)、エンドページ、 こ新規ページ開始したい場合

### (4) Font Option

印刷の際のフォントドロップダウンリストで選択 検索語を太文字、検索語にアンダーライン \*記事によっては決められたフォントあり

### ⑤ 各ボタン

Print:印刷 Print Preview:印刷前に印刷状態を確認 Cancel 🦾 をクリックで表示の画面キャンセル

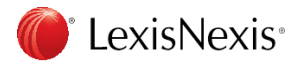

付録 4. 各操作アイコンの説明 📑

| Show                          | List                                                                                                    | 💗 LexisNexis® Academic: Email Documents - Google Chrome —                                                                                                    |            | ×    | ~                                            |
|-------------------------------|----------------------------------------------------------------------------------------------------|----------------------------------------------------------------------------------------------------|------------|------|----------------------------------------------|
| Sort                          | Source Or                                                                                                    | www.lexisnexis.com/Inacui2api/results/listview/delPrep.do?cisb=22_T25073413449                                                                                                    | 9&risb=21_ | 🔤 (3 | B) Document View                             |
| View                          | Tagged                                                                                                    | Email Documents                                                                                                    | Help       | A    | 表示形式をドロップダウンリストから選択                          |
| 言語2<br>Powere<br>● 1.<br>● 2. | を選択<br>ed by Goog<br>Resi<br>Turi<br>The<br>Turi<br>The                                                                                                    | Source: Major World Publications<br>Terms: (trump AND abe and date > %currdate-31%)<br>Send as: Attachment T Email format: Word (DOC) T<br>(a) Email Address<br>Add a Brief Note (appears on cover page)                                                                                                    | Cancel     | 4    | Document Range<br>送信したいリストをオプションから選択         |
| <b>₫</b> 3.                   | Japa<br>Belf                                                                                                    | e.g., name@company.com. Separate up to<br>three email addresses using semicolons (;).                                                                                                    | 11         |      | (リスト結果で選択済: Tagged Documents(N))             |
| □ 4.                          | FINE<br>Busi                                                                                                    | Email to previously used address:                                                                                                    |            |      |                                              |
| 5.                            | Blair<br>The                                                                                                    | Document View: Document Range:                                                                                                    | (4)        | 5    | Page Option                                  |
| 6.                            | Japa<br>conc<br>The                                                                                                    | All Documents (1 - 200)     Tagged Documents (3)     Select Items                                                                                                    |            | Ŀ    | カバーページ(コメント可能)、エンドページ、<br>タリスト毎に新担ページ開始」たい提合 |
| 7.                            | Turn<br>dera<br>The                                                                                                    | Page Options<br>Cover Page<br>Cover Page<br>Font Options<br>Times New Roman                                                                                                    | 6          | ١.   |                                              |
| 8.                            | Japa<br>enco<br>The                                                                                                    | End Page       Image         Image       Image         Image       Image <td< td=""><td>7)</td><td>6</td><td></td></td<> | 7)         | 6    |                                              |
| 9.<br>1680 × 1                | 9, Don       Email delivery is subject to Terms & Conditions . Please review them. The delivered items will show as activity for the Project ID that initiated the delivery.       Send Cancel         1680 × 1050px       ち、クロレン、クの正由工芸工 |                                                                                                    |            | •    | フォントトロッフタウンリストで選択<br>検索語を太文字、検索語にアンダーライン     |
|                               |                                                                                                    |                                                                                                    |            |      | *記事によっては決められたフォントあり                          |

Send:送信

Cancel: e をクリックで表示の画面キャンセル

送信フォーマット
 送信形態・形式をドロップダウンリストから選択

② 送信メールアドレス
 送信したいリストをオプションから選択
 (リスト結果で選択: Tagged Documents(N))
 LexisNexis\*
付録 4. 各操作アイコンの説明

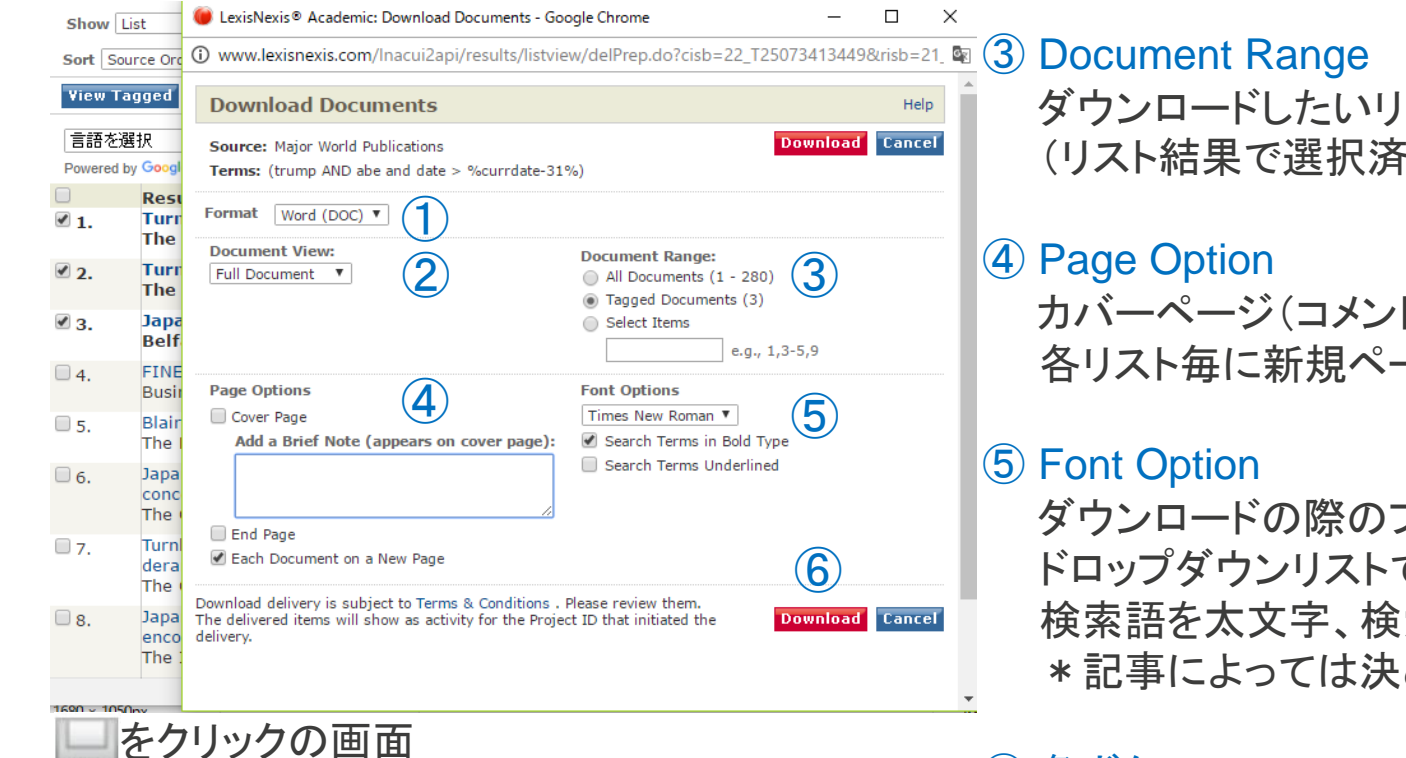

Format 印刷形式をドロップダウンリストから選択

### (2) Document View

印刷形式をドロップダウンリストから選択

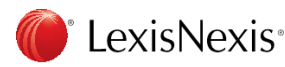

ダウンロードしたいリストをオプションから選択 (リスト結果で選択済: Tagged Documents(N))

## カバーページ(コメント可能)、エンドページ、 各リスト毎に新規ページ開始したい場合

ダウンロードの際のフォントを ドロップダウンリストで選択 検索語を太文字、検索語にアンダーライン \*記事によっては決められたフォントあり

⑥ 各ボタン

Download:ダウンロード Cancel: e をクリックで表示の画面キャンセル

付録 4. 各操作アイコンの説明

|                                                |                     | exisNexis® Academic                                                                                                    | Export Bibliographic References - Google Chrome                                                      | _                  |              | ×    |
|------------------------------------------------|---------------------|----------------------------------------------------------------------------------------------------|----------------------------------------------------------------------------------------------------|--------------------|--------------|------|
| Show List                                      |                     | 🛈 www.lexisnexis.com/lnacui2api/results/listview/delPrep.do?cisb=22_T25073413449&risb=21_ 🔤                                                                                    |                                                                                                    |                    |              |      |
| Sort Source Or                                 |                     | Export Bibliogra                                                                                                    | phic References                                                                                      |                    |              | Help |
| 言語を選択<br>Powered by Goog<br>■ Res<br>● 1. Ture |                     | Source: Major World Publications Terms: (trump AND abe and date > %currdate-31%) Document Range:  A maximum of 250 documents can be exported at a time All Documents (1 - 280) |                                                                                                    |                    |              |      |
| ₫ 2.                                           | The                 | Tagged Documents (3) Select Itemse.g., 1,3-5,9 Export Type:                                                                                                    |                                                                                                    |                    |              |      |
| <b>₫</b> 3.                                    | Japa<br>Belf        |                                                                                                    |                                                                                                    |                    |              |      |
| □ 4.                                           | FINE<br>Busi        |                                                                                                    |                                                                                                    |                    |              |      |
| 5.                                             | Blair<br>The        |                                                                                                    |                                                                                                    |                    |              |      |
| 6.                                             | Japa<br>conc<br>The | Export of RefWorks format will be redirected to the RefWorks login center. Export delivery is subject to Terms & Conditions . Please review them.                              |                                                                                                    |                    |              |      |
| 7.                                             | Turn<br>dera<br>The |                                                                                                    |                                                                                                    |                    |              |      |
| 8.                                             | Japa<br>encc<br>The | LexisNexis*                                                                                                    | About LexisNexis®   Terms & Conditions   My ID<br>Copyright © 2016 LexisNexis®. All rights reserved. | <mark>(R</mark> EI | <b>_X</b> Gr | oup™ |
| 9. Doni                                        |                     |                                                                                                    |                                                                                                    |                    |              |      |

🛄 をクリックの画面

#### 1 Document Range

引用に使用したいリストをオプションから選択 (リスト結果で選択済: Tagged Documents(N))

#### 2 Export Type

RefWorks、EndNoteなどの文書管理ツールや 参照データ引用のオプションを選択可能 Style:引用書式をダウンリストで選択 \*ただしプログラムによる生成なので 正式な書式としては再編集必要

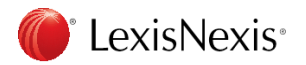

付録 4. 各操作アイコンの説明 🐢

| Show            | List                | LexisNexis® Academic: Send to Cloud - Google Chrome                                                                                                    | 3 Document View                 |  |  |  |  |
|-----------------|---------------------|----------------------------------------------------------------------------------------------------|---------------------------------|--|--|--|--|
| Sort So         | urce Ord            | www.lexisnexis.com/Inacui2api/results/listview/delPrep.do?cisb=22_T25073413449&risb=21_                                                                                                    |                                 |  |  |  |  |
| View T          | agged               | Deliver Documents to Cloud <sup>*</sup>                                                                                                    | 表示形式をドロッフタウンリストから選択             |  |  |  |  |
| 言語を)<br>Powered | 選択<br>by Googl      | Source:     Major World Publications     Send     Cancel       Terms:     (trump AND abe and date > %currdate-31%)     Cancel                                                                                                    | Document Range                  |  |  |  |  |
| ☑ 1.            | Resi<br>Turr<br>The | Deliver To                                                                                                    | 送信したいリストをオプションから選択              |  |  |  |  |
| ₫ 2.            | Turr<br>The         |                                                                                                    | (リスト結果で選択: Tagged Documents(N)) |  |  |  |  |
| ₹ 3.            | Japa<br>Belf        | Format (2) Document Range (4) Font Options (5)                                                                                                    |                                 |  |  |  |  |
| □ 4.            | FINE<br>Busii       | Word (DOC) ▼ <ul> <li>All Documents (1 - 280)</li> <li>Times New Roman ▼</li> <li>Tagged Documents (3)</li> <li>✓ Search Terms in Bold Type</li> </ul>                                                                                                    | (5) Font Option                 |  |  |  |  |
| 5.              | Blair<br>The        | Document View         Select Items         Search Terms Underlined           Full Document         •         •         •                                                                                                    | 送信の際のフォントドロップダウンリストで選択          |  |  |  |  |
| 6.              | Japa<br>conc<br>The |                                                                                                    | 検索語を太文字、検索語にアンダーライン             |  |  |  |  |
| 07.             | Turn<br>dera<br>The | * This feature is provided for your convenience. LexisNexis is neither<br>responsible for nor warrants the adequacy or reliability of any third-party<br>service, including, without limitation, cloud storage services, and disclaims all<br>liability, loss, and damage of any nature that may result from using this service.<br>But using this link, use center were accomposed to the forecome to the forecome to the the forecome to the the forecome to the the forecome. | *記事によっては決められたフォントあり             |  |  |  |  |
| 8.              | Japa<br>enco<br>The | understand that your use of LexisNexis remains subject to LexisNexis Terms & Conditions.                                                                                                    | ⑥ 各ボタン                          |  |  |  |  |
| 9.              | Dona                |                                                                                                    | · Send:クラウドへ送信                  |  |  |  |  |
| <b>1</b>        | <u></u>             | リックの画面                                                                                                    | Cancel 💊 をクリックで表示の画面キャンセル       |  |  |  |  |
|                 |                     |                                                                                                    |                                 |  |  |  |  |

 Delivery Io ご用意のクラウドを選択(Dropbox、Google Drive)

### 2 Format

フォーマットをドロップダウンリストから選択

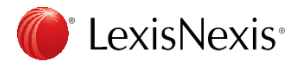

# 付録 5. このような時は・・・

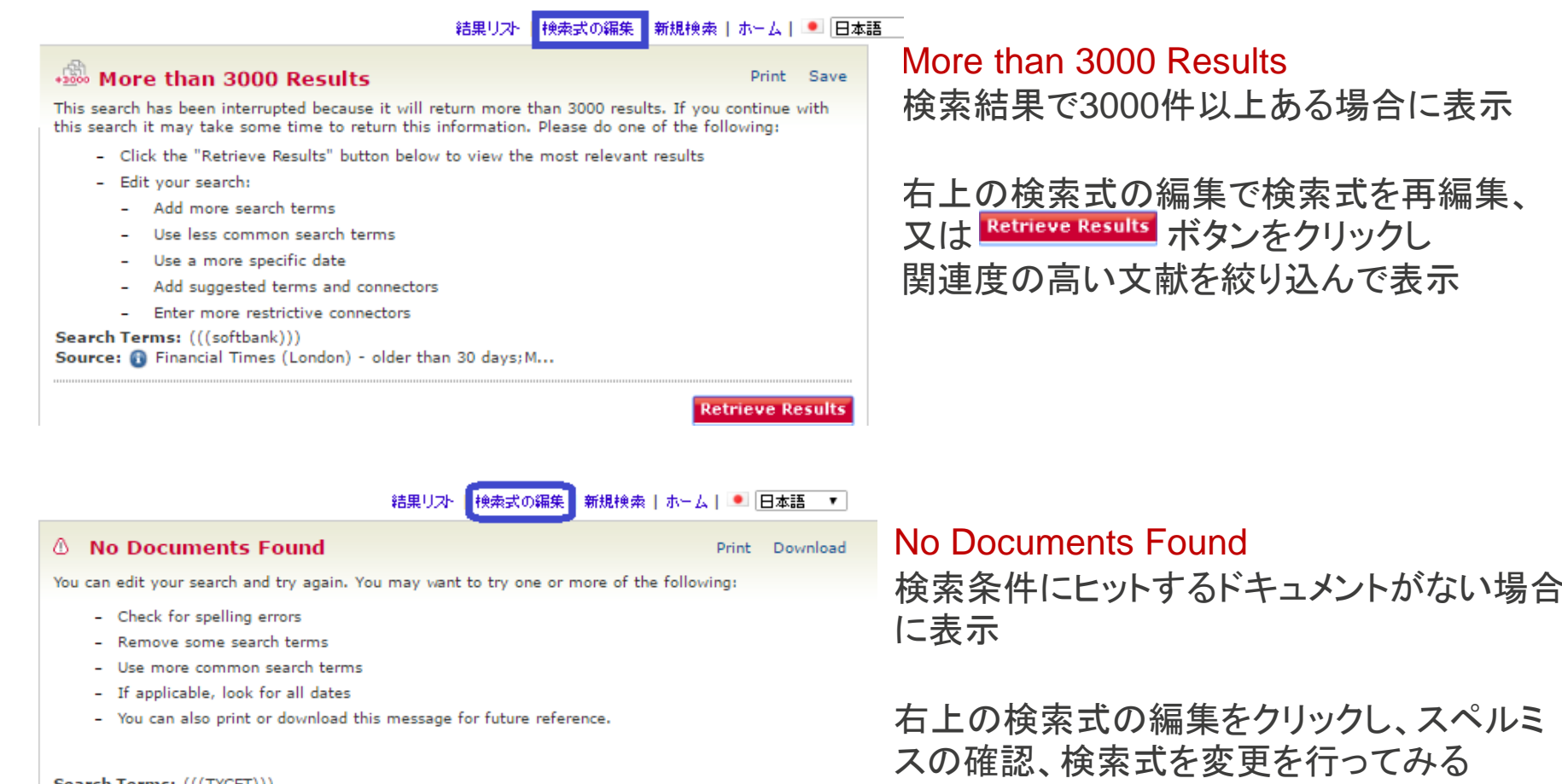

Search Terms: (((TXCET))) Source: 1 Financial Times (London) - older than 30 days; M...

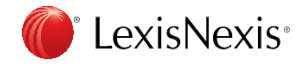

# 付録 6. お問い合わせ

サポートページ

<u>http://www.lexisnexis.jp/ja-jp/support/resources/lexis-academic.page</u> 資料やサポート情報がございます

```
レクシスネクシス・ジャパン サポート (月~金、9:30-18:00)
```

TEL: 03-5561-3554 FAX: 03-5561-3552 mail: <u>support.jp@lexisnexis.com</u>

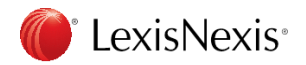